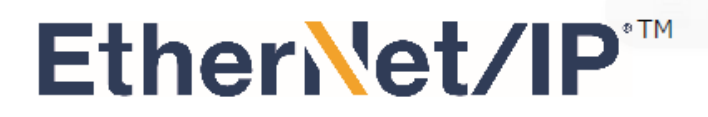

※ EtherNet/IP™是ODVA注册商标。

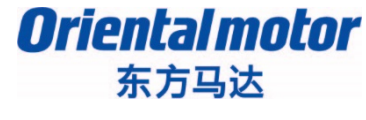

KEYENCE\_EtherNet/IP+AZ

更新日期 2019年12月02日

# <u>安装手册 EtherNet/IP™</u>

## AZ系列 EtherNet/IP<sup>™</sup> 对应驱动器

### 基恩士

## KV-7500/KV-8000 KV STUDIO

对EtherNet/IP通信的连接和简单操作流程作介绍。

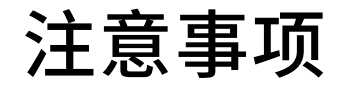

Oriental motor 东方马达 KEYENCE EtherNet/IP+AZ

- (1) 在构筑实际系统时,请务必确认构成系统的各机械,各装置的规格。并有余地地对其规格和性能进行使用。另外,为了将发生事故时的危险性降到最低,请进行安全回路设计等安全对策。
- (2)为了能安全使用系统,请事先准备好构成系统的各机械,各装置的操作手册和说明书。并在确认包括"安全注意事项","使用须知"等注意事项后进行操作。
- (3) 请客户自行确认系统应当适用的规格及法规。
- (4) 未得到东方马达中国总公司的许可,禁止对本资料的一部分或全部进行复写,翻印,转发。
- (5)本资料记载内容为2019年12月的信息。因手册内容的改善等需要,我司可能会无预告对本资料的内容进行变更。
- (6)本资料只记载了到机器通讯成立为止的操作顺序。未记载关于机械的个别操作,设置以及接线方法的相关内容。关于通讯连接顺序以外的内容,请参阅该产品说明书,或直接向厂家进行咨询。

Oriental motor 东方马达 KEYENCE\_EtherNet/IP+AZ

■对象产品

EtherNet/IP™对应产品: AZ系列 AC/DC电源输入

※搭载AZ产品的电动传动装置亦适用。

■准备

请准备好使用说明书及用户手册。

可以从ORIENTAL MOTOR主页上下载。

※以下记载内容为AZ系列AC电源输入型,请参考。请按需要准备说明书。

| 1 | HM-60259       | AZ 系列 功能篇                                      |
|---|----------------|------------------------------------------------|
| 2 | HM-60381       | AZ系列/搭载AZ系列电动传动装置<br>EtherNet/IP™对应驱动器<br>用户手册 |
| 3 | HM-60374<br>英语 | AZ系列/搭载AZ系列电动传动装置<br>EtherNet/IP™对应驱动器<br>驱动器篇 |

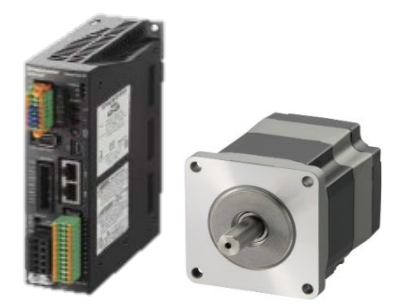

AZ 系列 EtherNet/IP™对应驱动器

### 系统构成图

#### KEYENCE\_EtherNet/IP+AZ

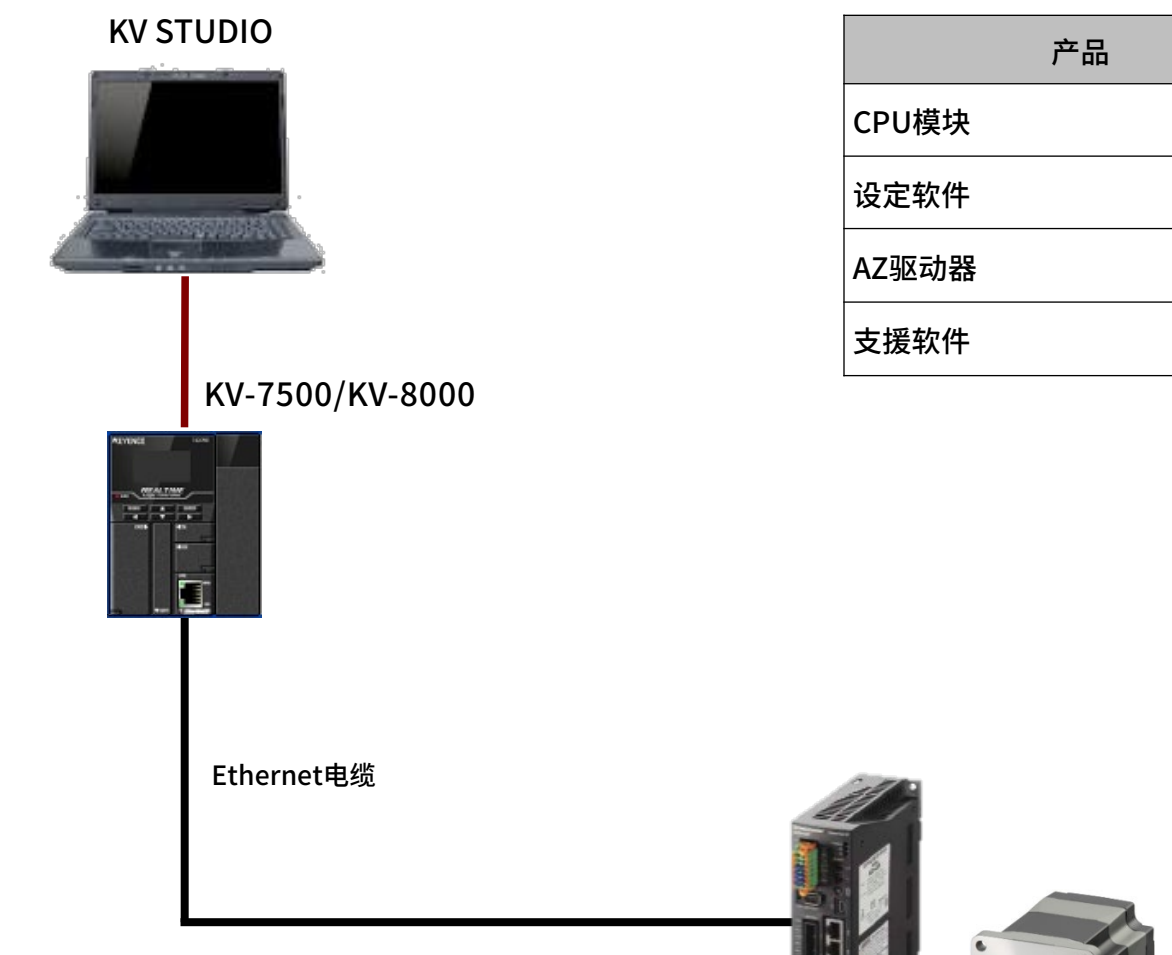

| 产品    | 型号                       |
|-------|--------------------------|
| CPU模块 | KV-7500/KV-8000<br>(基恩士) |
| 设定软件  | KV STUDIO<br>(基恩士)       |
| AZ驱动器 | AZD-AEP                  |
| 支援软件  | MEXE02<br>版本4.00以上       |

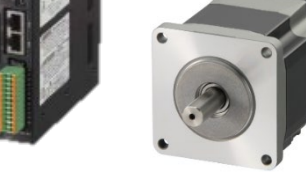

AZD-AEP

IP地址设定例

Oriental motor 东方马达 KEYENCE\_EtherNet/IP+AZ

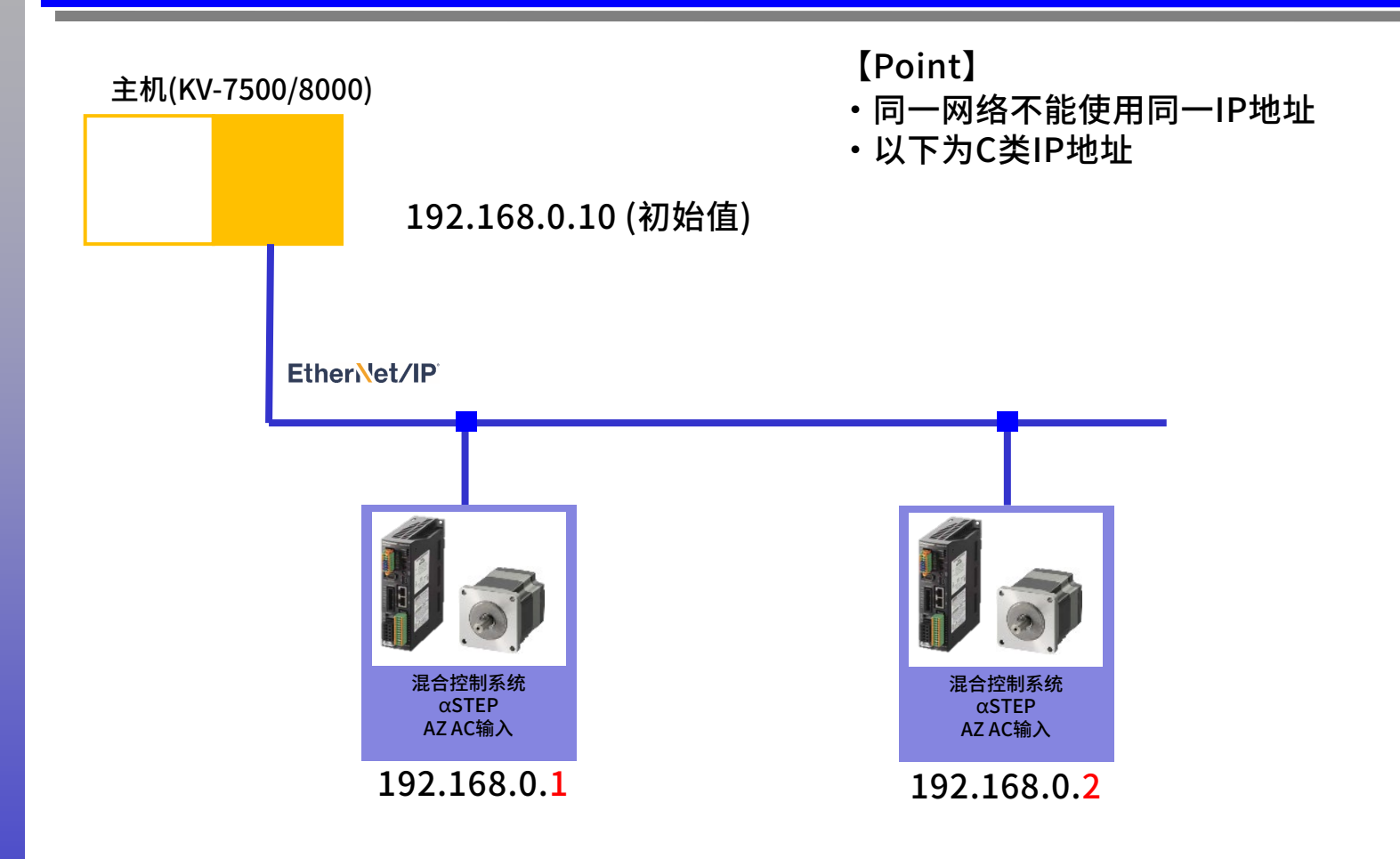

Oriental motor 东方马达 KEYENCE EtherNet/IP+AZ

设定AZ驱动器IP地址。

- IP地址的设定方法有以下三种。
- -使用驱动器正面的IP地址设定开关
- -使用DHCP动态设定IP地址
- -使用MEXE02静态设定IP地址

在此介绍使用MEXE02的静态设定IP地址的方法。 将AZ驱动器的"IP地址设定开关"设定为0(00h),并使用MEXE02设定IP地址。

■AZ驱动器"IP地址设定开关"的设定

■AC电源驱动器

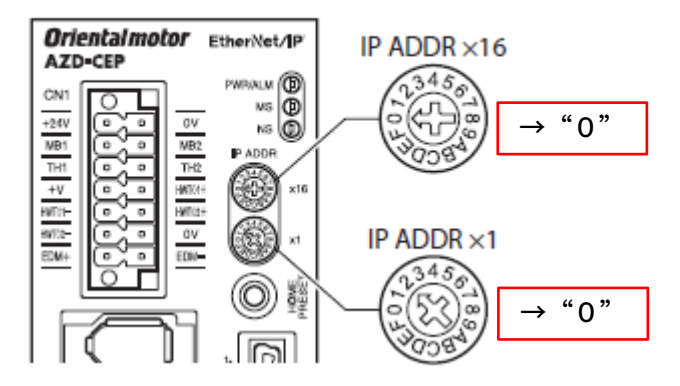

■ DC电源驱动器

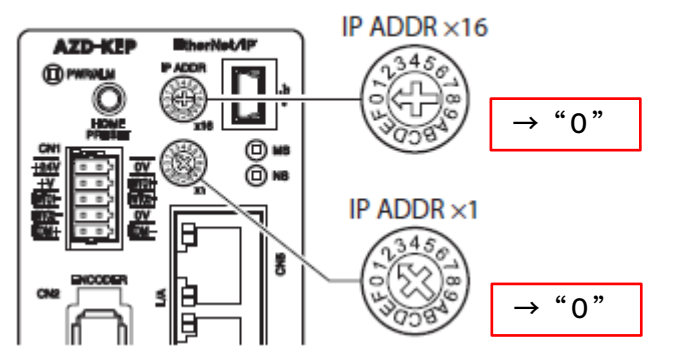

IP地址设定开关: 00h

Oriental motor 东方马达 KEYENCE\_EtherNet/IP+AZ

#### ■使用MEXE02设定IP地址

使用MEXE02设定AZ驱动器的IP地址。 举例介绍将IP地址设定为 192.168.0.1 的方法。

- 1. 启动MEXE02。
- 2.将USB线连接电脑和AZ驱动器。
- 3.打开AZ驱动器电源。
- 4.选择产品。

| MEXE02<br>File Edit View | Communication Tool Support Help | - 🗆 X     |  |
|--------------------------|---------------------------------|-----------|--|
| i 🗎                      |                                 | English • |  |
| (a1) MEXE02              |                                 | ×         |  |
|                          |                                 |           |  |
|                          |                                 |           |  |
|                          | Select a product Select a file  |           |  |
|                          |                                 |           |  |

| MEXE02                                                            |                                      |          |              | _            |          | ×    |
|-------------------------------------------------------------------|--------------------------------------|----------|--------------|--------------|----------|------|
| File Edit View Communic                                           | ation Tool                           | Support  | Help         |              |          |      |
| 💼 🗎                                                               |                                      |          |              | €            | Engli    | sh 🝷 |
| (a2) Select Product                                               | ×                                    | (a1) MEX | Œ02          |              |          | ×    |
| ✓ Products being connected to PC                                  | \$                                   |          |              |              |          |      |
| ORIENTAL MOTOR/Common Virtual<br>COM Port (COM3)AZ EtherNet/IP co | 6.4                                  |          |              |              |          |      |
| 确认产品。<br>※第5日二时 注重                                                | 立に7421+立                             | ᄽᅋᇚ      | (四)左+交刺      | ±>□          |          |      |
| ※沒有並示的,項里                                                         | 新佣认按                                 | 线和电      | 源连按恒         | <b>有</b> /尤。 |          |      |
| AZ EtherNet/IP compatible -<br>Standard/Geared Motor              | G                                    |          |              |              |          |      |
| ✓ Product list                                                    |                                      | Selec    | et a product | Selec        | t a file |      |
| Series                                                            | Motor/Actu<br>ator                   |          |              |              |          |      |
| AZ Ether Net/IP com                                               | Standard A<br>Resoluti<br>DG2 (0.0 Y |          |              |              |          |      |
|                                                                   |                                      |          |              |              |          |      |

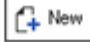

Oriental motor 东方马达 KEYENCE\_EtherNet/IP+AZ

#### 把IP地址设定为 192.168.0.1。

| New1*   AZ EtherNet/IP compatible : Standard/Geared Motor - MEXE | 02   |                                               |           |
|------------------------------------------------------------------|------|-----------------------------------------------|-----------|
| File Edit View Communication Tool Support Help                   |      |                                               |           |
| 🔖 🍋 🖯 💷 🗐 🦘 🏲 불                                                  | l No | device                                        | - 🚖 🍯 🗲   |
| System of Units Customize Wizard unit of display () step         | mn   | n 🔿 deg.                                      |           |
| (a5) Navigation ×                                                | Ø    | 🍸 (p1) Operation data                         | × 🚺 (p1   |
| ✓ Currently open window                                          | 11   | TCP /IP Interface Object (F5h)                |           |
|                                                                  | 12   | Configuration Control (attr.3)                | Parameter |
| Parameter                                                        | 13   | Interface Configuration (attr.5)              |           |
| 🕀 Data 🛛 🗶                                                       | 14   | IP Address 1                                  | 192       |
|                                                                  | 15   | IP Address 2                                  | 168       |
|                                                                  | 16   | IP Address 3                                  | 0         |
| (p4) Base settings                                               | 17   | IP Address 4                                  | 1         |
| 🖉 (p5) Motor & Mechanism(Coordinates/JOG/Home operation)         | 18   | Network Mask 1                                | 255       |
| 🛃 (p6) ETO & Alarm & Info                                        | 19   | Network Mask 2                                | 255       |
| 📝 (p7) I/O action and function                                   | 20   | Network Mask 3                                | 255       |
| (o8) Direct-IN function                                          | 21   | Network Mask 4                                | 0         |
| (a) Direct-OUT function                                          | 22   | Gateway Address 1                             | 0         |
|                                                                  | 23   | Gateway Address 2                             | 0         |
| (p10) Remote-IN function                                         | 24   | Gateway Address 3                             | 0         |
| 🖉 (p11) EXT-IN & VIR-IN & USR-OUT function(Extend)               | 25   | Gateway Address 4                             | 0         |
| 🛃 (p12) Communication & I/F                                      | 26   | Select Acd (attr.10)                          | Enable    |
|                                                                  | 27   | Encapsulation Inactivity Timeout (attr.13)[s] | 120       |

※其他设定(显示单位、分辨率等)请结合使用的电动机或传动装置做相应调整。

东方马达 KEYENCE\_EtherNet/IP+AZ

**Oriental motor** 

#### 数据写入驱动器。

|                                                                   |                                                   |           |       |   | 🔺 Writing                | _                               | ×    |
|-------------------------------------------------------------------|---------------------------------------------------|-----------|-------|---|--------------------------|---------------------------------|------|
| New1*   AZ EtherNet/IP compatible : Standard/Geared Motor - MEXE0 | 2                                                 |           | - 🗆   | × |                          |                                 |      |
| File Edit View Communication Tool Support Help                    | ORIENTAL MOTOR/Common Virtual COM Port (COM       | 3) 🥕 OFF  |       |   | Writing wil<br>Do you wa | l be started.<br>nt to proceed? |      |
| System of Units Customize Wizard unit of display  Step O          | AZ EtherNet/IP compatible - Standard/Geared Motor | i • 🚽 🍈   | ◆∎ →∎ |   | Yes                      | No                              |      |
| (a5) Navigation ×                                                 | 🛃 (p1) Operation data                             | ×         | 🛃 (p1 |   |                          |                                 | <br> |
| ✓ Currently open window                                           | 11 TCP /IP Interface Object (F5h)                 | -         |       |   | _                        |                                 |      |
|                                                                   | 12 Configuration Control (attr.3)                 | Parameter |       |   |                          |                                 |      |
| Parameter                                                         | 13 Interface Configuration (attr.5)               |           |       |   |                          |                                 |      |
| III. Data                                                         | 14 IP Address 1                                   | 192       |       |   |                          |                                 |      |
| Parameter                                                         | 15 IP Address 2                                   | 168       |       |   |                          |                                 |      |
|                                                                   | 16 IP Address 3                                   | 0         |       |   | _ ل_                     |                                 |      |
| (pr) base settings                                                | 17 IP Address 4                                   | 1         |       |   |                          |                                 |      |
| (pb) Motor & Mechanism(Coordinates/JOG/Home operation)            | 18 Network Mask 1                                 | 255       |       |   |                          |                                 |      |
| 🍠 (p6) ETO & Alarm & Info                                         | 19 Network Mask 2                                 | 255       |       |   | <b>A</b> .               |                                 |      |
| 📝 (p7) I/O action and function                                    | 20 Network Mask 3                                 | 255       |       |   | 🕕 ln —                   | X                               |      |
| 🔊 (p8) Direct-IN function                                         | 21 Network Mask 4                                 | 0         |       |   | _                        |                                 |      |
| (n9) Direct-OUT function                                          | 22 Gateway Address 1                              | 0         |       |   |                          |                                 |      |
| (a 10) Demote TN American                                         | 23 Gateway Address 2                              | 0         |       |   | Data writing was comple  | ted.                            |      |
|                                                                   | 24 Gateway Address 3                              | 0         |       |   |                          |                                 |      |
| (p11) EXT-IN & VIR-IN & USR-OUT function(Extend)                  | 25 Gateway Address 4                              | 0         |       |   | Turn on the driver power | again.                          |      |
| 🛃 (p12) Communication & I/F                                       | 26 Select Acd (attr.10)                           | Enable    |       |   |                          | -                               |      |
|                                                                   | 27 Encapsulation Inactivity Timeout (attr.13)[s]  | 120       |       |   |                          | -                               |      |
| -                                                                 |                                                   |           |       |   | ок                       |                                 |      |

重启驱动器电源

### 启动KV STUDIO

Oriental motor 东方马达 KEYENCE\_EtherNet/IP+AZ

#### 启动KV STUDIO,新建项目。以下为使用KV-7500的参考例。

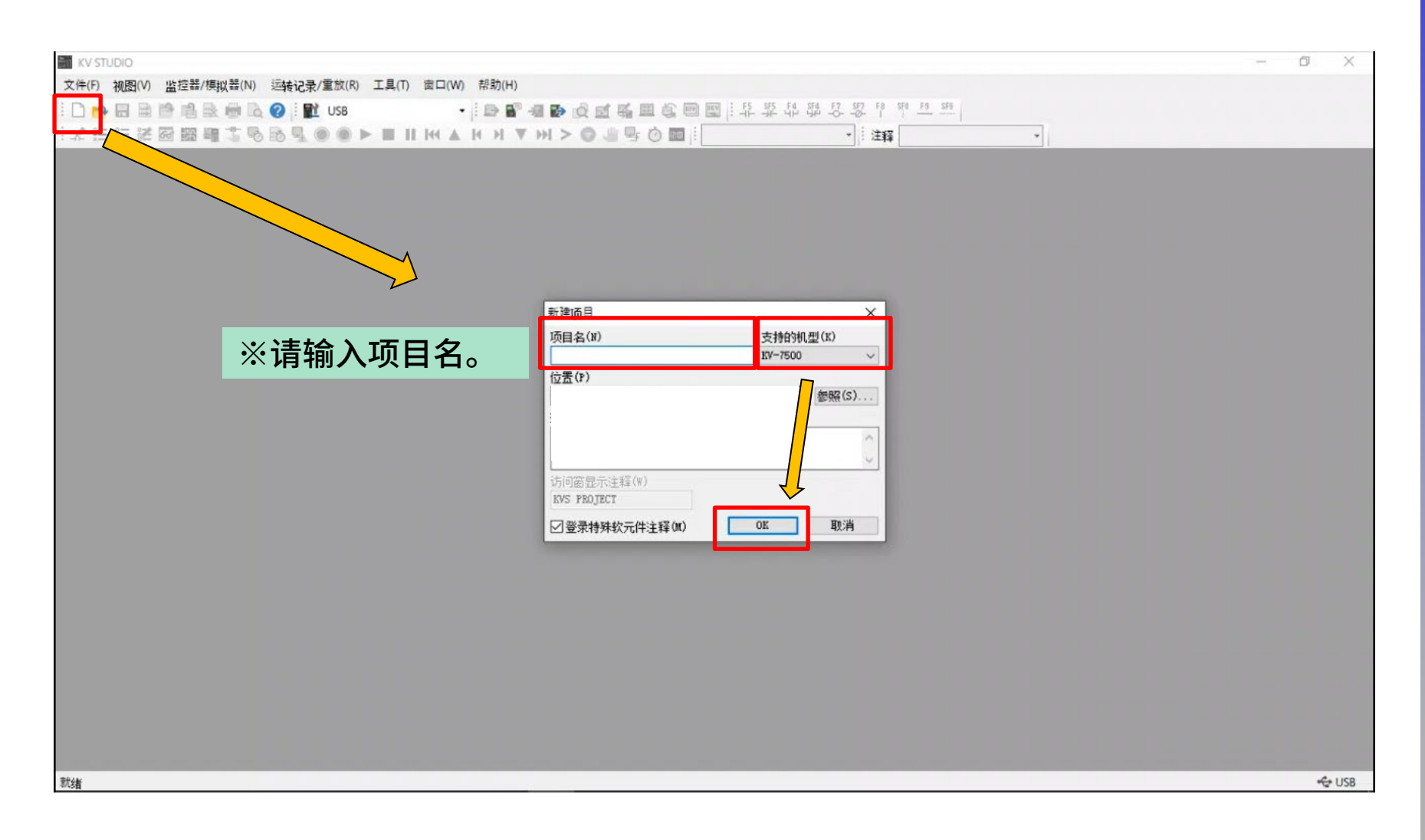

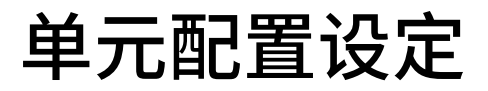

**Oriental motor** 东方马达

KEYENCE\_EtherNet/IP+AZ

#### 点击"否",因本次仅使用CPU模块。

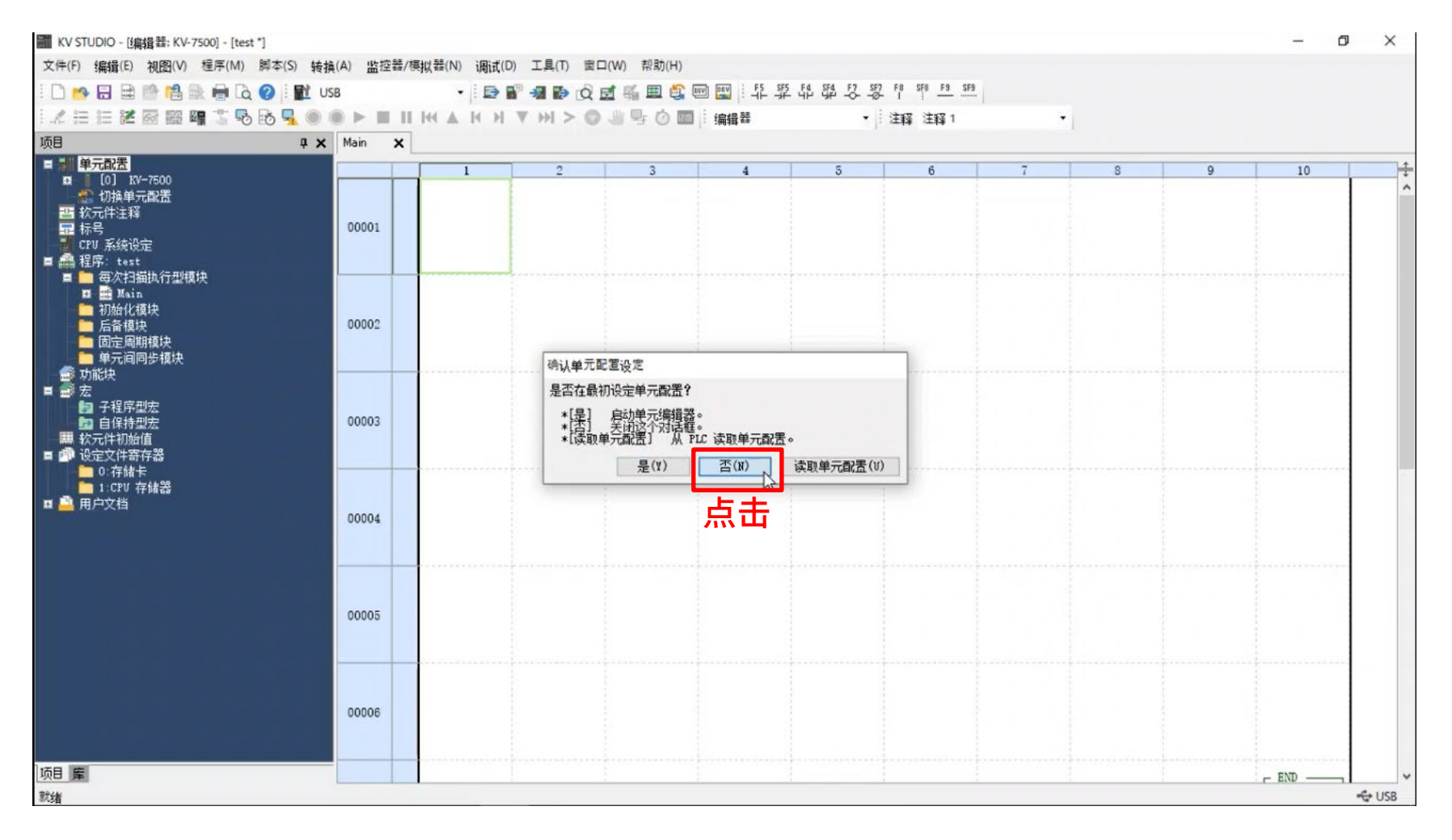

Oriental motor 东方马达 KEYENCE EtherNet/IP+AZ

×

 $\sim$ 

#### EDS文件可以从ORIENTAL MOTOR主页上下载。 https://www.orientalmotor.com/ 搜索产品输入"AZD-AEP" **Oriental motor** Products . Exact Match V AZD-AEP 选择以下资料,输入个人信息后,可以下载。 User Information DOWNLOADS Required Fields # 3D CAD (\*.stp) Email \* EtherNet/IP EDS File for AZ Series First Name\* H Oriental Motor Support Software for Last Name\* 💏 AZ Series EtherNet/IP Compatible Driver User Manual Company \* Country \* CHINA Zip/Postal Code \* Submit

12

Oriental motor 东方马达 KEYENCE EtherNet/IP+AZ

#### 以下介绍如何把下载的EDS文件安装到KV STUDIO。 首先,从"单元配置"窗口可以确认"KV-7500"左边的+符号,双击下面的"EtherNet/IP" 项目。点击"EtherNet/IP设定"中的"手动"进行手动安装。

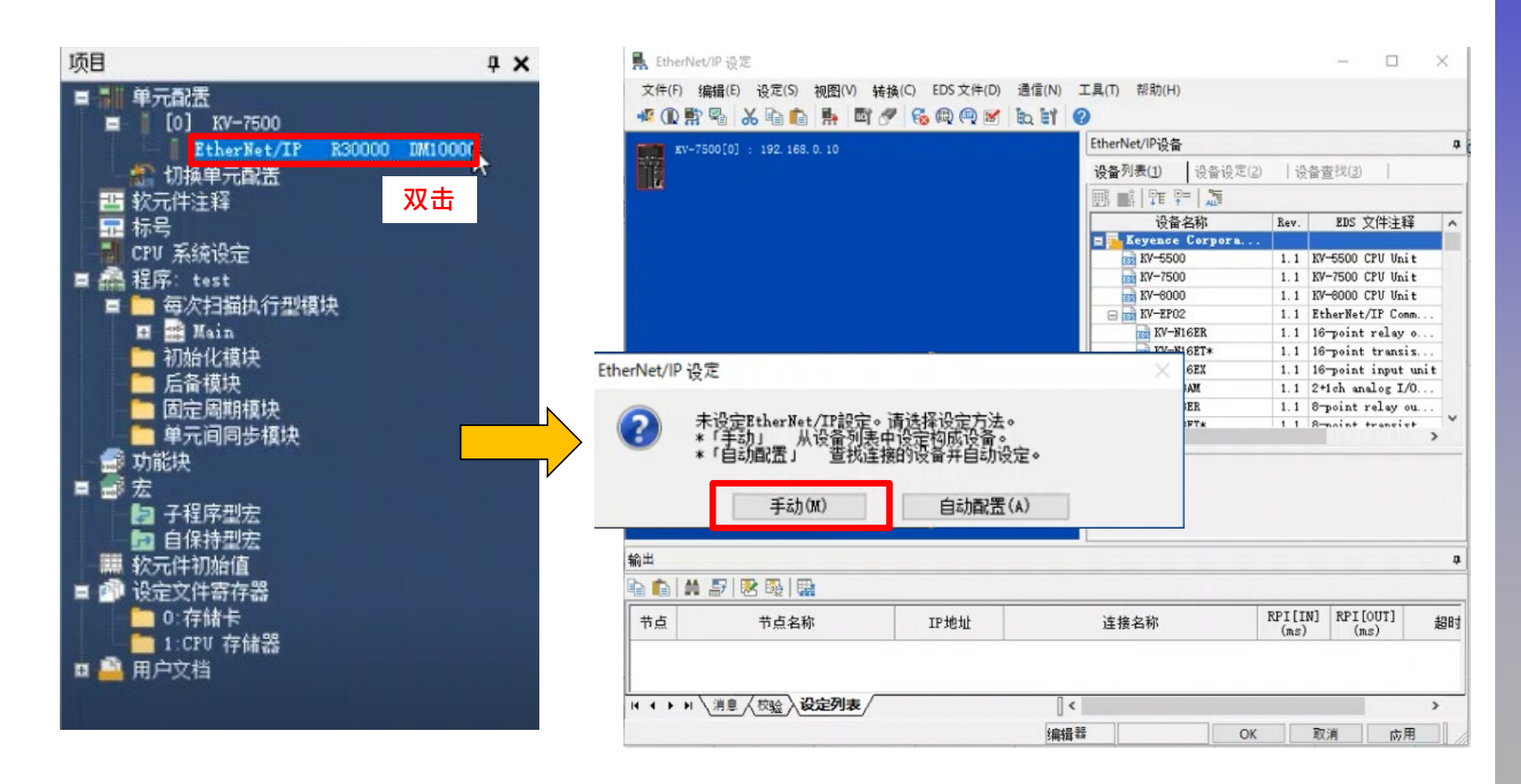

### 安装EDS文件

按以下步骤安装EDS文件。

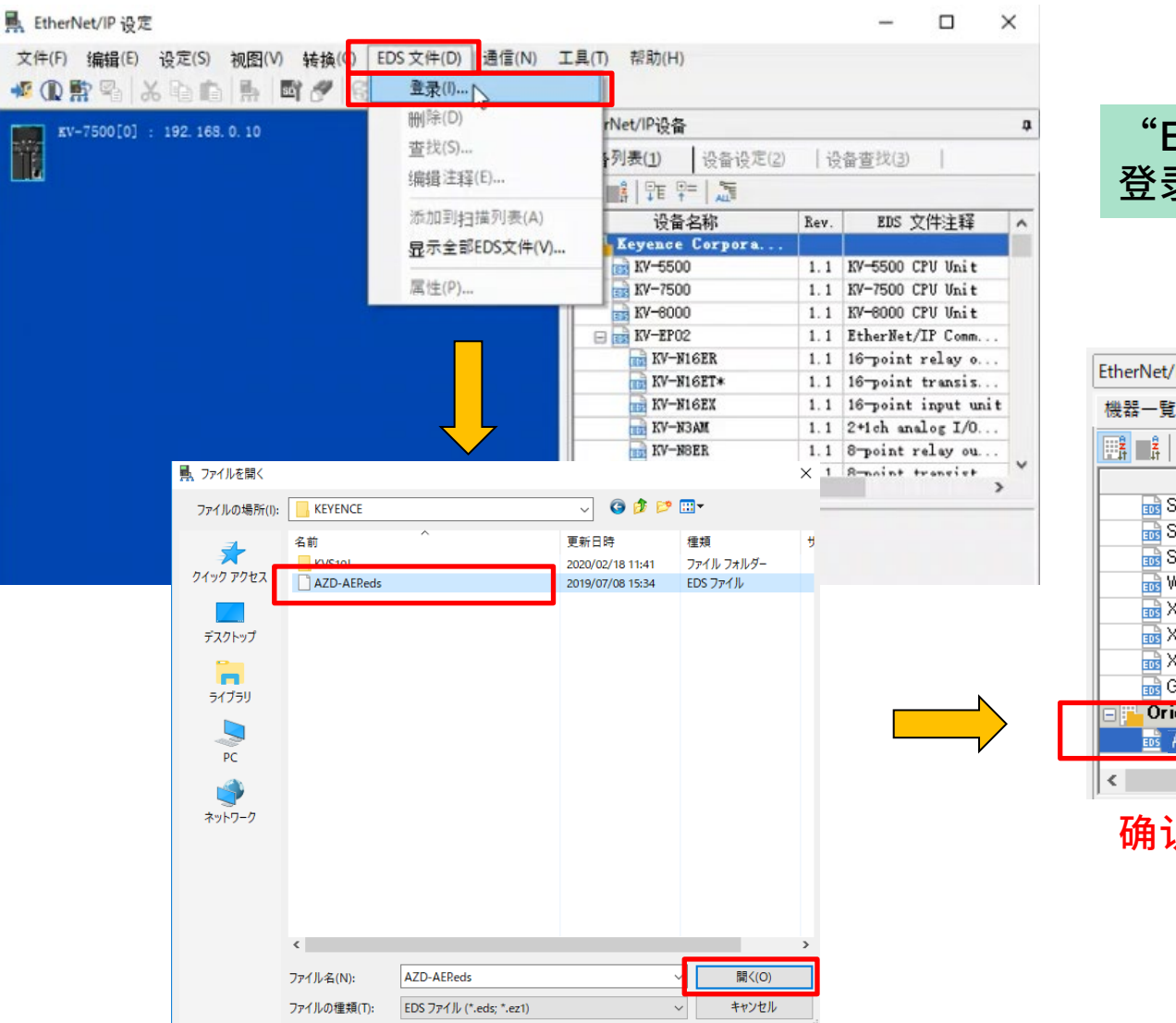

Oriental motor 东方马达 KEYENCE EtherNet/IP+AZ

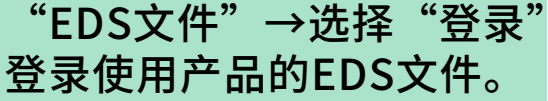

| EtherNet/IP機器                     |      |                      | ņ |
|-----------------------------------|------|----------------------|---|
| 機器一覧( <u>1</u> ) 機器設定( <u>2</u> ) | 機器   | 検索( <u>3</u> )       |   |
|                                   |      |                      |   |
| 機器名                               | Rev. | EDSファイルコメント          | ~ |
| 🔜 SR-D100 Series                  | 1.1  | SR-D100シリーズ 固        |   |
| SR-LR1                            | 1.1  | SR-LR1 コードリーダ        |   |
| SZ-V                              | 1.1  | SZ-V シリーズ セー…        |   |
| 📷 WI-5000 Series                  | 1.1  | WI-5000 シリーズ 白       |   |
| 📊 📷 XG-8000/7000                  | 1.2  | XG-8000/7000 画像…     |   |
| 📷 XG-X1000 Series                 | 1.1  | XG-X1000 シリーズ        |   |
| 🔜 XG-X2000 Series                 | 1.1  | XG-X2000 シリーズ        |   |
| Generic Device                    | 1.1  | 汎用機器                 |   |
| 🖃 🔂 Oriental Motor Com            |      |                      | _ |
| as AZD-AEP                        | 1.1  | EDS file for AZD-AEP |   |
|                                   |      |                      |   |
|                                   |      | /                    |   |

确认EDS文件登录成功。

Oriental motor 东方马达 KEYENCE\_EtherNet/IP+AZ

#### 通过EDS文件把已添加的EtherNet/IP设备拖放到PLC。

| ■ EtherNet/IP 设定                              |                                      |      | -           |              | ×  |
|-----------------------------------------------|--------------------------------------|------|-------------|--------------|----|
| 文件(F) 编辑(E) 设定(S) 视图(V) 转换(C) EDS 文件(D) 通信(N) | 工具(T) 帮助(H)<br>2                     |      |             |              |    |
| xv-7500[0] : 192.168.0.10                     | EtherNet/IP设备<br>设备列表(1) 设备设定(2)     | 误    | 备查找(3)      | 1            | a  |
|                                               | 📴 🖬   🏗 🚝   🕭                        |      |             |              |    |
|                                               | 设备名称                                 | Rev. | EDS 5       | (件注释         | ^  |
|                                               | SR-D100 Series                       | 1.1  | SR-D1005    | ツーズ 国        | 5  |
|                                               | SR-LR1                               | 1.1  | SR-LR1 =    | ードリーク        | ž" |
|                                               | III SZ-V                             | 1.1  | SZ-V シリ     | ーズ セー        | ·  |
|                                               | WI-5000 Series                       | 1.1  | WI-5000 €   | <b>リーズ É</b> | 3  |
|                                               | XG-8000/7000                         | 1.2  | XG-8000/    | 7000 画像      | l  |
|                                               | XG-X1000 Series                      | 1.1  | XG-X1000    | シリーズ         |    |
|                                               | XG-X2000 Series                      | 1.1  | XG-X2000    | シリーズ         |    |
|                                               | Generic Device                       | 1.1  | 汎用機器        |              |    |
|                                               | Oriental Motor Com                   |      |             |              |    |
|                                               | AZD-AEP                              | 1.1  | EDS file fo | or AZD−A     | EP |
|                                               | <                                    |      |             |              | >  |
|                                               | AZD-AEP[1.1]<br>EDS file for AZD-AEP |      |             |              |    |

### 设定IP地址

#### 双击已追加的AZD-AEP后,会显示"适配器初始设定"窗口。 以下示例输入IP地址"192.168.0.1"。

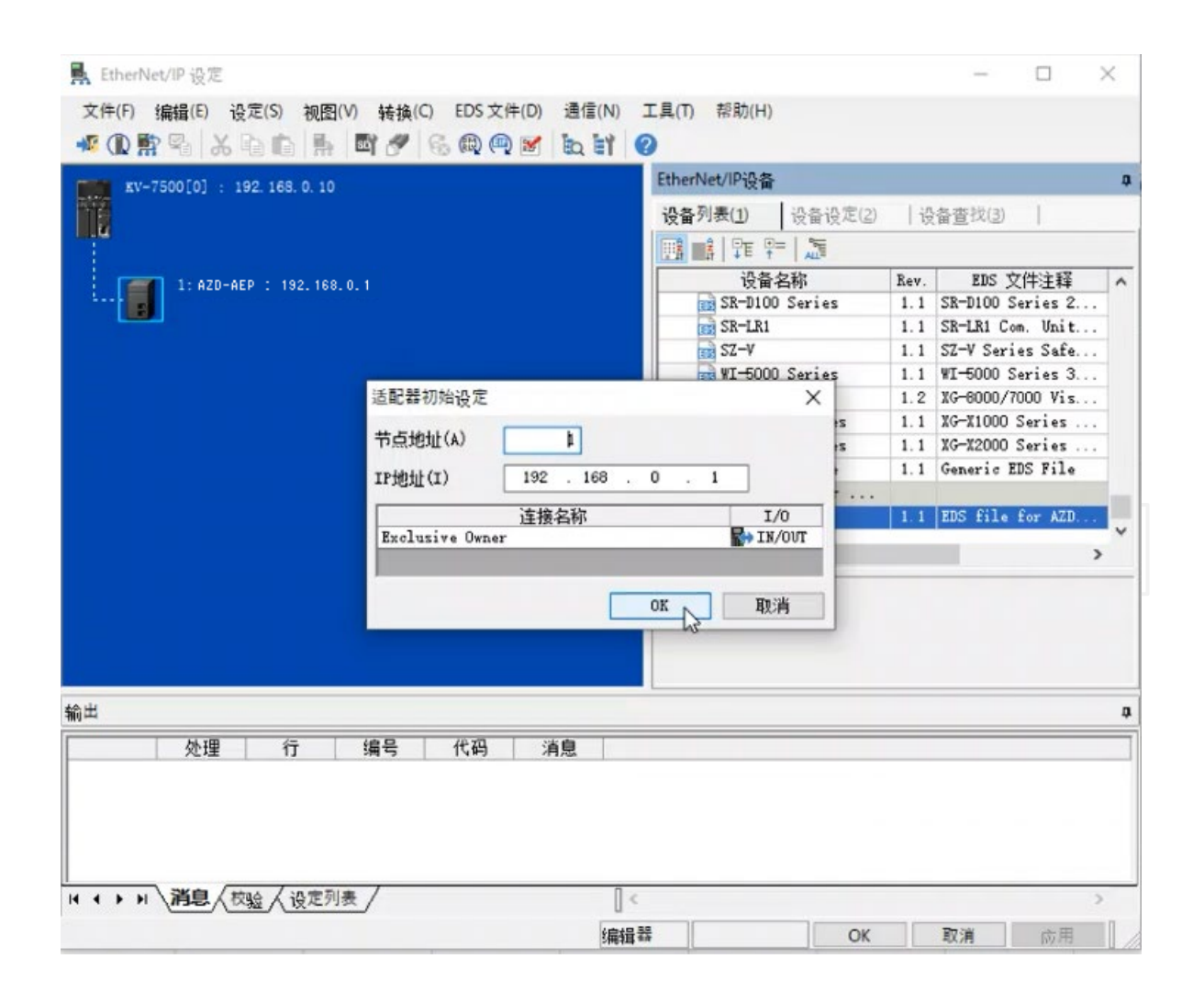

### 确认寄存器地址

**Oriental motor** 东方马达

KEYENCE\_EtherNet/IP+AZ

设定完成后,用于输入和输出的寄存器地址会被自动分配。在以下示例中,可以确认到输入寄存器地址被分配至W00-W01B,输出寄存器地址被分配至W01C-W02F。

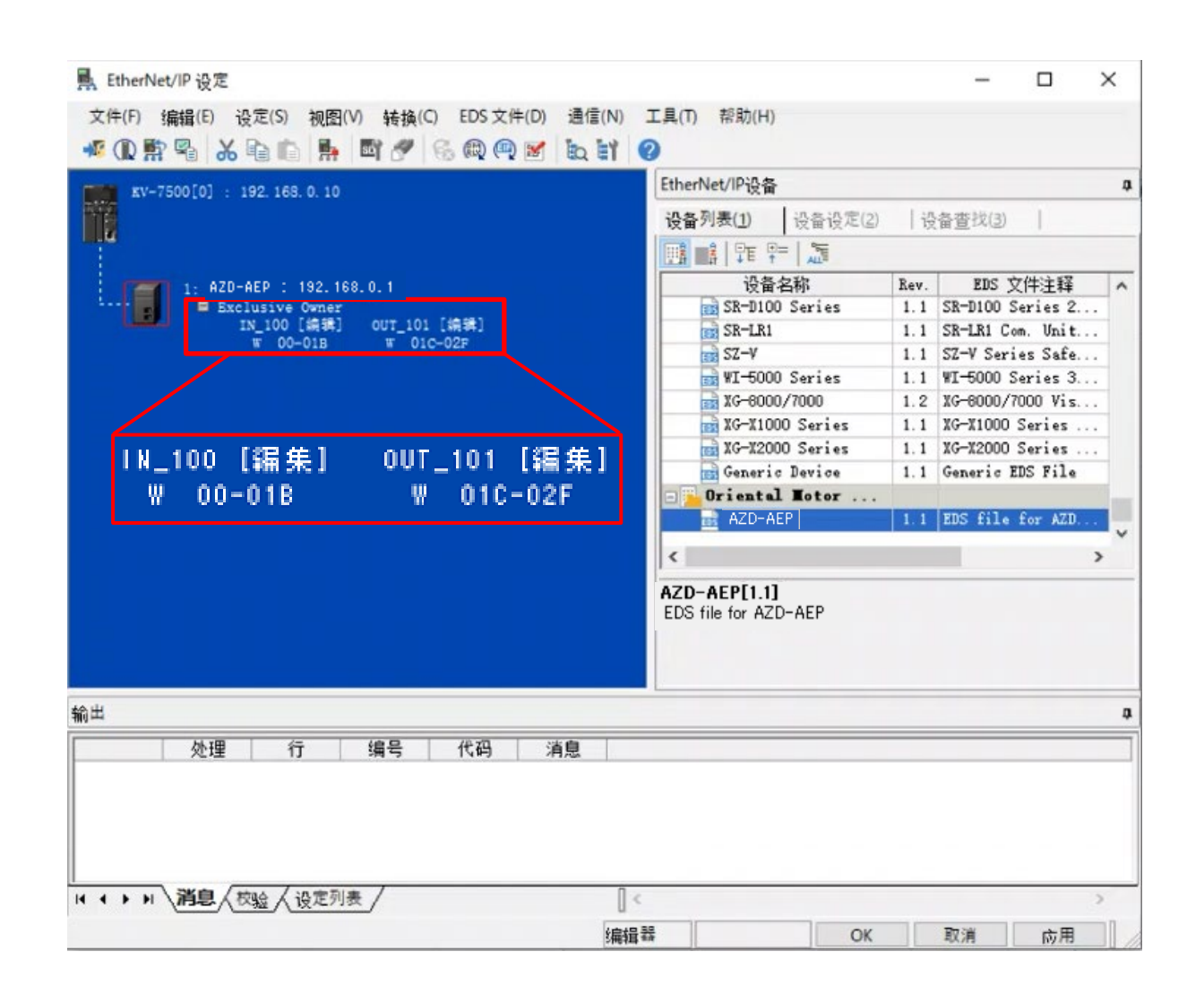

17

### 确认设定

**Oriental motor** 东方马达

KEYENCE\_EtherNet/IP+AZ

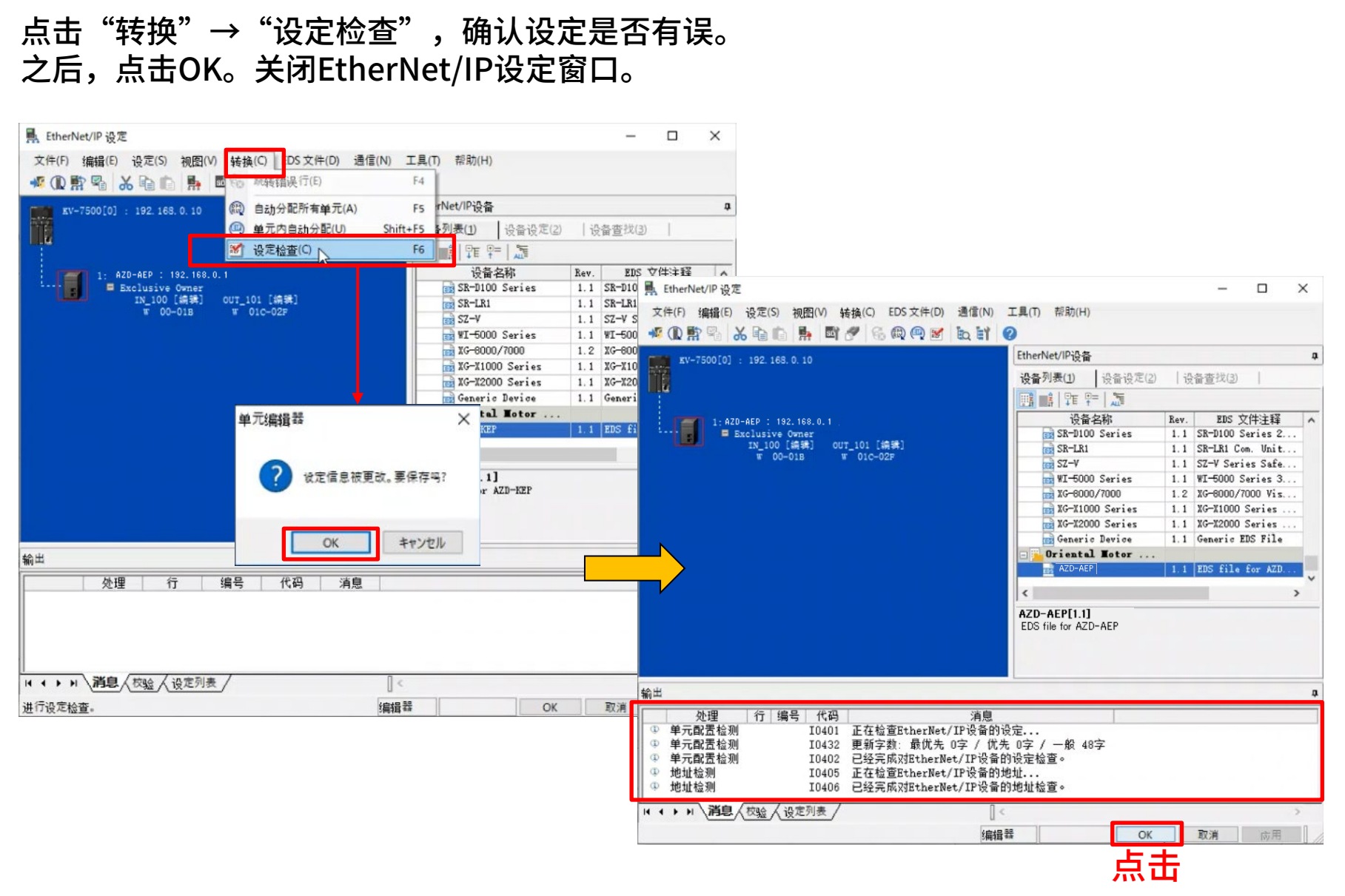

Oriental motor 东方马达 KEYENCE EtherNet/IP+AZ

#### 添加注释至各个软元件,可方便编程。下面显示如何添加注释。

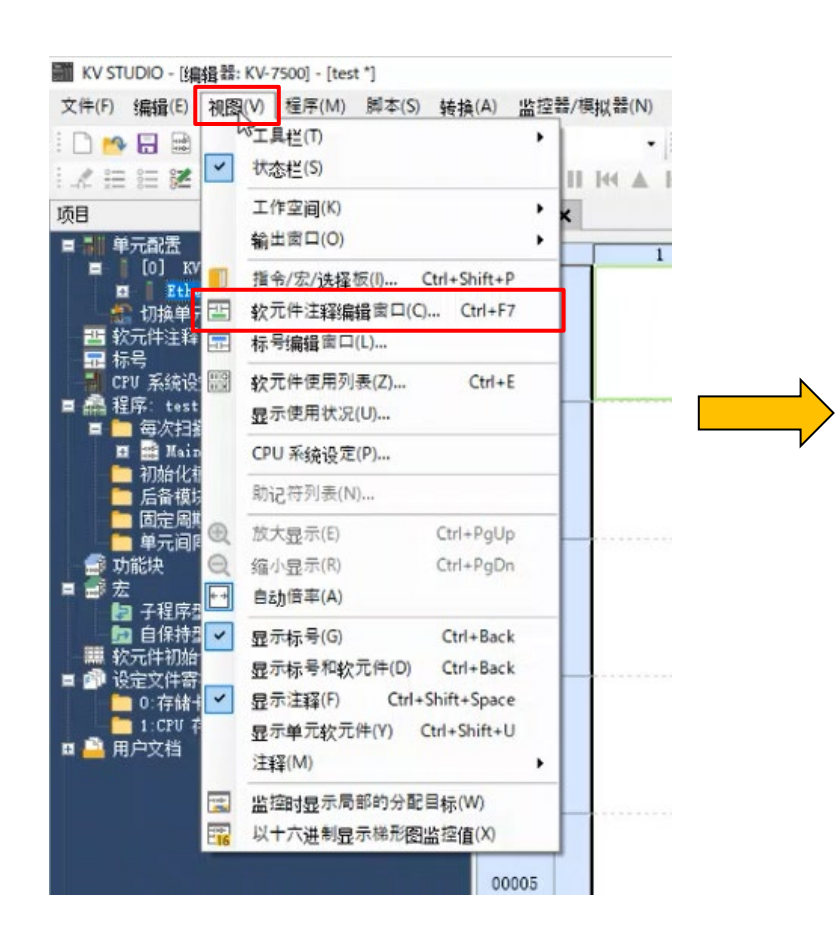

| 局局             | ₿₿               |          |          |     |    |     |   |
|----------------|------------------|----------|----------|-----|----|-----|---|
| 选择软元(<br>按单元编辑 | 牛(S) R<br>量(V) — | (維电)<br> | 器)<br>() |     |    | × × |   |
| 1              | 译(E)             |          |          | 详细( | D) |     | Ī |
| 跳转(J)          |                  |          |          |     |    |     |   |
| 查找(I)          |                  |          | ~        | +   | 1  | 447 |   |
| 软元件绑           | 号                |          | È        | 释 1 |    |     | ^ |
| R000           |                  |          |          |     |    |     |   |
| R001           |                  |          |          |     |    |     |   |
| R002           |                  |          |          |     |    |     |   |
| R003           |                  |          |          |     |    |     |   |
| R004           |                  |          |          |     |    |     |   |
| R005           |                  |          |          |     |    |     |   |
| R006           |                  |          |          |     |    |     |   |
| R007           |                  |          |          |     |    |     |   |
| R008           |                  |          |          |     |    |     |   |
| R009           |                  |          |          |     |    |     |   |
| R010           |                  |          |          |     |    |     |   |
| R011           |                  |          |          |     |    |     |   |
| R012           |                  |          |          |     |    |     |   |
| R013           |                  |          |          |     |    |     |   |

### 软元件注释编辑

东方马达 KEYENCE\_EtherNet/IP+AZ

"

0

**Oriental motor** 

| 器器软元件注释 ×                                        | 编辑软元件注释                 | *                             |
|--------------------------------------------------|-------------------------|-------------------------------|
| 全局 局部                                            | 全局 局部                   |                               |
| 选择软元件(S) R/B(位软元件) ~<br>按单元编辑(V) [0-1] AZD-AEP ~ | 选择软元件(S) IM<br>按单元编辑(V) | /#(字软元件) ~<br>[0-1] AZD-AEP ~ |
| 翻译(E) 详细(D)                                      | 翻译(E)                   | 详细(D)                         |
| 跳转(J) ~ + + m                                    | 跳转(J)<br>查找(I)          | ✓ ↓ ↑ ₩                       |
| 軟元件編号         注释 1                               | 软元件编号                   | 注释 1 ^                        |
|                                                  | 800                     |                               |
|                                                  | 901                     | ~~                            |
|                                                  | 902                     |                               |
|                                                  | 904                     |                               |
|                                                  | ¥05                     |                               |
|                                                  | W06                     |                               |
|                                                  | ¥07                     |                               |
|                                                  | ¥08                     |                               |
|                                                  | 809                     |                               |
|                                                  | NOR NOR                 |                               |
|                                                  | VOC                     |                               |
|                                                  | WOD                     |                               |
|                                                  |                         |                               |

| 远程I/O(R-OUT)      |               |
|-------------------|---------------|
| 运行数据No.选择_R       |               |
| 固定I/O(OUT)        |               |
| 当前警报              |               |
| 检测位置(下位)          |               |
| 检测位置(上位)          | ←洗拴此框中的内容,复制粘 |
| 检测速度 [Hz] (下位)    |               |
|                   | №至 (W/00~02F) |
| 指令位置(下位)          |               |
| - 近く位置(「位)<br>    | 业时而而注关学下方     |
| 1997年19月1日(1997)  | 柏加凹凹间令方下贝。    |
|                   |               |
| Laformation (下位)  |               |
| Information (下位)  |               |
|                   |               |
|                   |               |
|                   |               |
|                   |               |
|                   |               |
|                   |               |
|                   |               |
|                   |               |
| 任意监视0(上位)         |               |
| 任意监视1(下位)         |               |
| 任意监视1(上位)         |               |
| 任意监视2(下位)         |               |
| 任意监视2(上位)         |               |
| 任意监视3(下位)         |               |
| 任意监视3(上位)         |               |
| 远程I/O(R-IN)       |               |
| 运行数据No.选择         |               |
| 固定I/O(IN)         |               |
| 直接数据运行 运行方式       |               |
| 直接数据运行 位置(下位)     |               |
| 直接数据运行 位置(上位)     |               |
| 直接数据运行 速度(下位)     |               |
| 直接数据运行 速度(上位)     |               |
| 直接数据运行 起动变速斜率(下位) |               |
| 直接数据运行起动变速斜率(上位)  |               |
| 直接数据运行停止斜率(下位)    |               |
| 直接数据运行停止斜率(上位)    |               |
| 直接数据运行运行电流        |               |
| 直接数据运行转送端         |               |
| 新約                |               |
| 3,2,5<br>  读取参数ID |               |
|                   |               |
|                   |               |
|                   |               |
|                   |               |
|                   |               |

软元件注释编辑

| 法探护来的        | ±(s)   | rar (a) (========)                             |          |            |
|--------------|--------|------------------------------------------------|----------|------------|
|              | = (11) | 加州(子教元)十)                                      | ~        |            |
| 这半元:佣制       | BF(0)  | [0-1] AZD-AEP                                  | ~        |            |
| <b>a</b> iii | 译(E)   | 详细(D)                                          | )        |            |
| 跳转(J)        |        |                                                |          |            |
| 查报(T)        |        |                                                | 400      |            |
| +== /1//     |        |                                                |          |            |
| 秋元1千编        | 5      | 注释 1                                           | <u> </u> |            |
| ¥00<br>¥01   | -      | <b>1</b> 2000000000000000000000000000000000000 | 撤/jj(U)  | Ctrl+Z     |
| ¥02          |        | 行いの派任                                          | 恢复(R)    | Ctrl+Y     |
| ¥02<br>¥03   |        | 取刖囬祏贻                                          |          |            |
| ¥04          |        |                                                | 剪切(T)    | Ctrl+X     |
| ¥05          |        |                                                | 复制(C)    | Ctrl+C     |
| ¥06          |        |                                                | 粘贴(P) N  | Ctrl+V     |
| ¥07          | _      | L                                              | HHRE (V) | Delete     |
| 808          | _      |                                                |          | Derere     |
| VOA          | _      |                                                | 移动时包含于   | 产中位注释(W)   |
| WOB          |        |                                                | 带软元件编号   | 号的复制(D)    |
| YOC          |        |                                                | 查找下一个(   | (F) F3     |
| NOD          |        |                                                | 白いたまか    | cl.: Curro |
| <            |        | 5                                              | 回上恆素(5)  | Shift#3    |
| _            | _      | 00005                                          | 查找选项(0)  | Ctrl+0     |
|              |        | 00005                                          | 置换(H)    | Ctrl+H     |
|              |        |                                                | 交叉参考(L)  |            |
|              |        | · · · · · · · · · · · · · · · · · · ·          | ₩i⊋(4)   | Ctvl+T     |
|              |        |                                                |          | - 44 / 44  |
|              |        |                                                | 堂水甲元软7   | TH (N)     |

如果无法粘贴,请尝 试使用其他PDF阅览 软件。

#### 粘贴完成后的画面如下。

| 局局部      |         |             |        |     |    |     |
|----------|---------|-------------|--------|-----|----|-----|
| 选择软元件    | (S) IM/ | W(字教        | 次元件)   | )   |    | ~   |
| 按单元编辑    | (U)     | [0-1]       | AZD-AI | EP  |    | ~   |
| 翻词       | 2(E)    |             |        | 详细( | D) |     |
| 104≠(T)  |         |             | _      |     |    | _   |
| 06441.07 |         |             |        | _   | _  | -   |
| 查找(I)    |         |             | ~      | +   | 1  | 100 |
| 软元件编号    | 3       |             | ä      | 释 1 |    |     |
| ¥00      | 远程1/    | 0 (R-       | -0VT)  |     |    |     |
| ¥01      | 运行数     | 据No.        | 选择」    | R   |    |     |
| ¥02      | 固定1/    | 0 (01       | л)     |     |    |     |
| ¥03      | 当前警     | 报           |        |     |    |     |
| 904      | 检测位     | 置(7         | 下位)    |     |    |     |
| ¥05      | 检测位     | 置(_         | 上位)    |     |    |     |
| ¥06      | 检测速     | 度[}         | {z] (  | 下位) |    |     |
| 807      | 检测速     | 度[]         | {z] (  | 上位) |    |     |
| ¥08      | 指令位     | 置(1         | 下位)    |     |    |     |
| 809      | 指令位     | 置(_         | 上位)    |     |    |     |
| YOA      | 转矩监     | 视           |        |     |    |     |
| YOB      | CSTizi  | <b>于</b> 电流 |        |     |    |     |
| ROC      | Inform  | ation       | (下位    | Z)  |    |     |
| WOD      | Inform  | ation       | 、(上位   | Z)  |    |     |

Oriental motor 东方马达 KEYENCE EtherNet/IP+AZ

#### 初始设定为关闭PLC电源时保留软元件值。 在软元件中设定有某个值的状态下,重新接通电源,<mark>电动机会突然启动,存在危险。</mark> 请根据需要进行以下设置,重新接通电源时,清除软元件值。

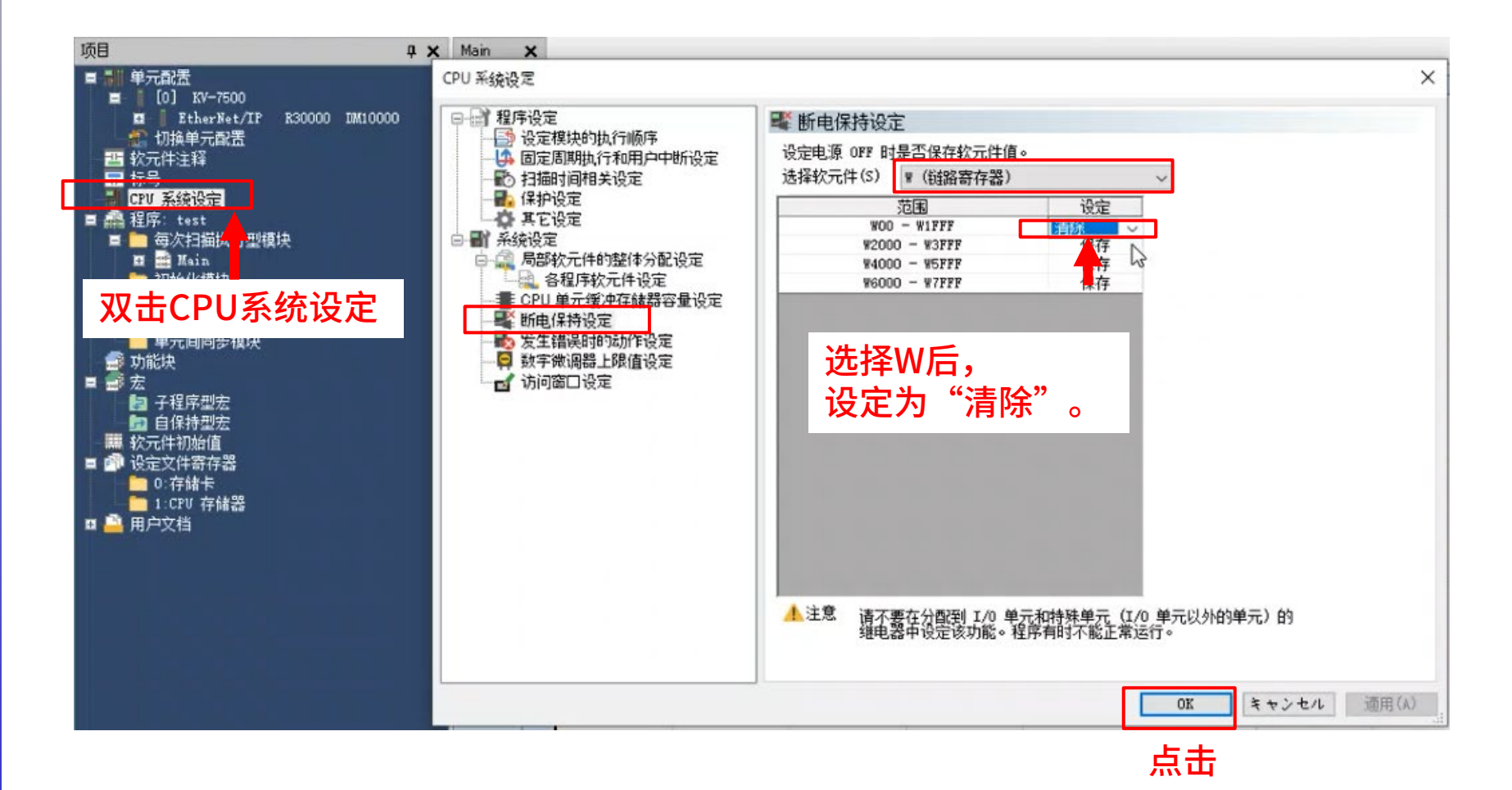

### 数据写入PLC

Oriental motor 东方马达 KEYENCE EtherNet/IP+AZ

#### 点击"监控器/模拟器"→ "PLC传输",把设定内容写入PLC。 写入完成后,请重新接通PLC电源。

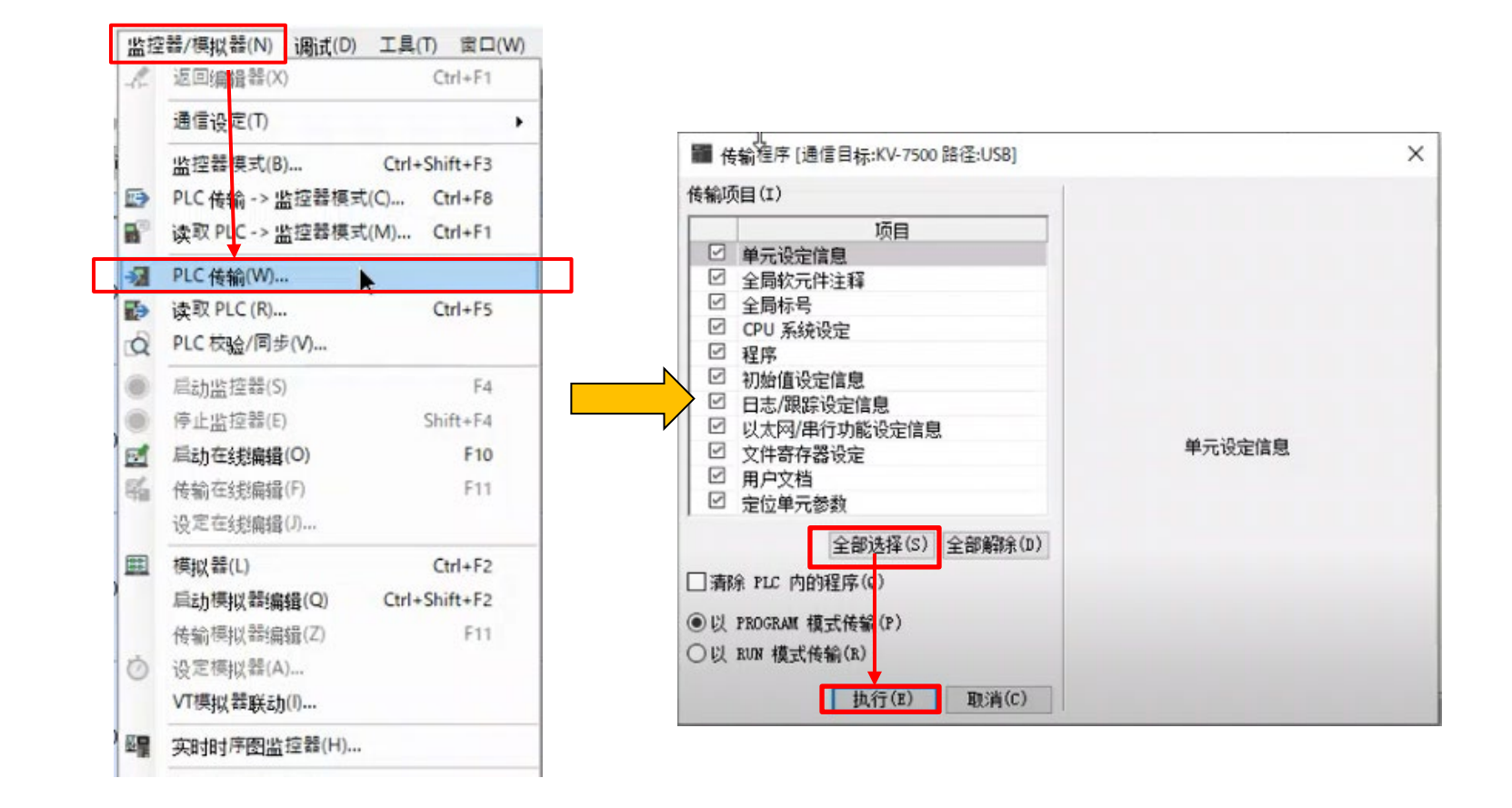

### EtherNet/IP通信确认

Oriental motor 东方马达 KEYENCE\_EtherNet/IP+AZ

确认EtherNet/IP通信是否成功。

#### 通信成功,各产品的LED指示灯如下。

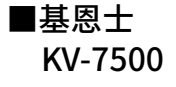

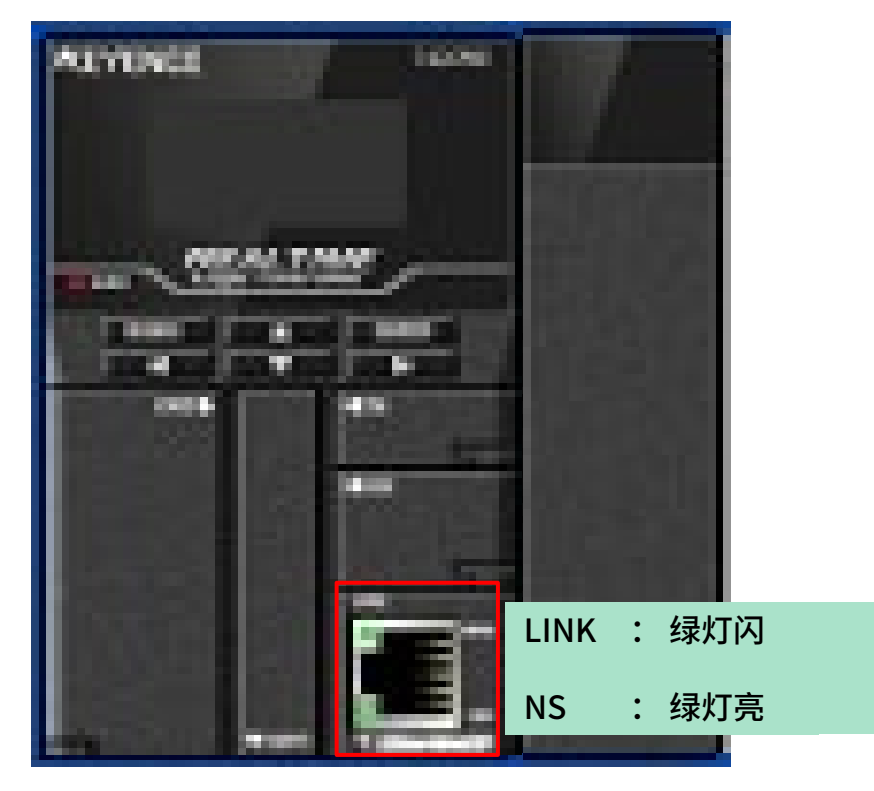

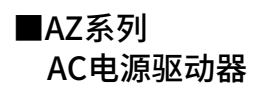

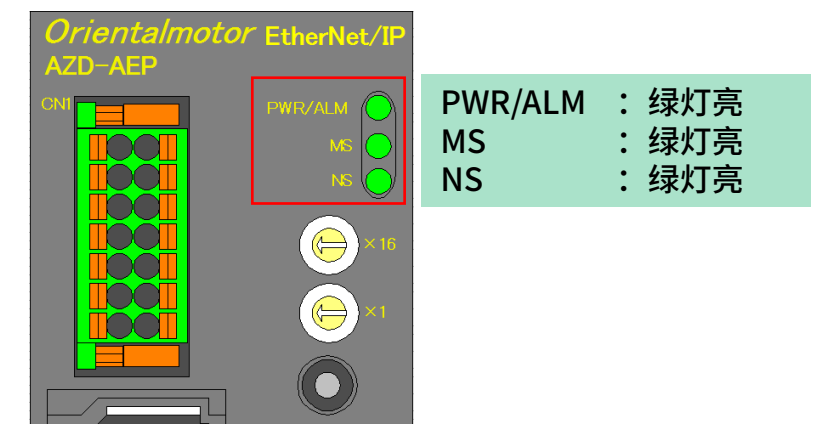

### 软元件与功能的结合

#### 以下是各个分配的软元件号码 (PLC)所对应的驱动器功能一览表。

|     | Duto   | Input (driver ) company           | Output (compare ) deluged                            |       |
|-----|--------|-----------------------------------|------------------------------------------------------|-------|
|     | byte   | input (unver → scanner)           | Output (scanner → unver)                             |       |
| WUU | 0, 1   | Remote I/O (R-OUT)                | Remote I/O (R-IN)                                    | WIC   |
| W01 | 2, 3   | Operation data number selection_R | Operation data number selection                      | _ W1D |
| W02 | 4, 5   | Fixed I/O (OUT)                   | Fixed I/O (IN)                                       | W1E   |
| W03 | 6, 7   | Present alarm                     | Direct data operation operation type                 | W1F   |
| W04 | 8, 9   | Feedback position (lower)         | Direct data operation position (lower)               | W20   |
| W05 | 10, 11 | Feedback position (upper)         | Direct data operation position (upper)               | W21   |
| W06 | 12, 13 | Feedback speed [Hz] (lower)       | Direct data operation operating speed (lower)        | W22   |
| W07 | 14, 15 | Feedback speed [Hz] (upper)       | Direct data operation operating speed (upper)        | _ W23 |
| W08 | 16, 17 | Command position (lower)          | Direct data operation starting/changing rate (lower) | W24   |
| W09 | 18, 19 | Command position (upper)          | Direct data operation starting/changing rate (upper) | W25   |
| W0A | 20, 21 | Torque monitor                    | Direct data operation stopping deceleration (lower)  | W26   |
| W0B | 22, 23 | CST operating current             | Direct data operation stopping deceleration (upper)  | W27   |
| W0C | 24, 25 | Information (lower)               | Direct data operation operating current              | W28   |
| WOD | 26, 27 | Information (upper)               | Direct data operation forwarding destination         | W29   |
| W0E | 28, 29 | Reserved                          | Reserved                                             | W2A   |
| WOF | 30, 31 | Read parameter ID_R               | Read parameter ID                                    | W2B   |
| W10 | 32, 33 | Read/write status                 | Write request                                        | W2C   |
| W11 | 34, 35 | Write parameter ID_R              | Write parameter ID                                   | W2D   |
| W12 | 36, 37 | Read data (lower)                 | Write data (lower)                                   | W2E   |
| W13 | 38, 39 | Read data (upper)                 | Write data (upper)                                   | _ W2F |
| W14 | 40, 41 | Assignable monitor 0 (lower)      | -                                                    |       |
| W15 | 42, 43 | Assignable monitor 0 (upper)      | -                                                    | -     |
| W16 | 44, 45 | Assignable monitor 1 (lower)      | -                                                    |       |
| W17 | 46, 47 | Assignable monitor 1 (upper)      | _                                                    | -     |
| W18 | 48, 49 | Assignable monitor 2 (lower)      | -                                                    |       |
| W19 | 50, 51 | Assignable monitor 2 (upper)      | -                                                    | -     |
| W1A | 52, 53 | Assignable monitor 3 (lower)      | -                                                    |       |
| W1B | 54, 55 | Assignable monitor 3 (upper)      | _                                                    | -     |

### 登录监控器窗口的设定

KEYENCE\_EtherNet/IP+AZ

#### 在执行电动机的试运行之前,为方便各个软元件的操作,通过注册监控器窗口添加软元件。 从"监控器/模拟器"执行"监控器模式"。

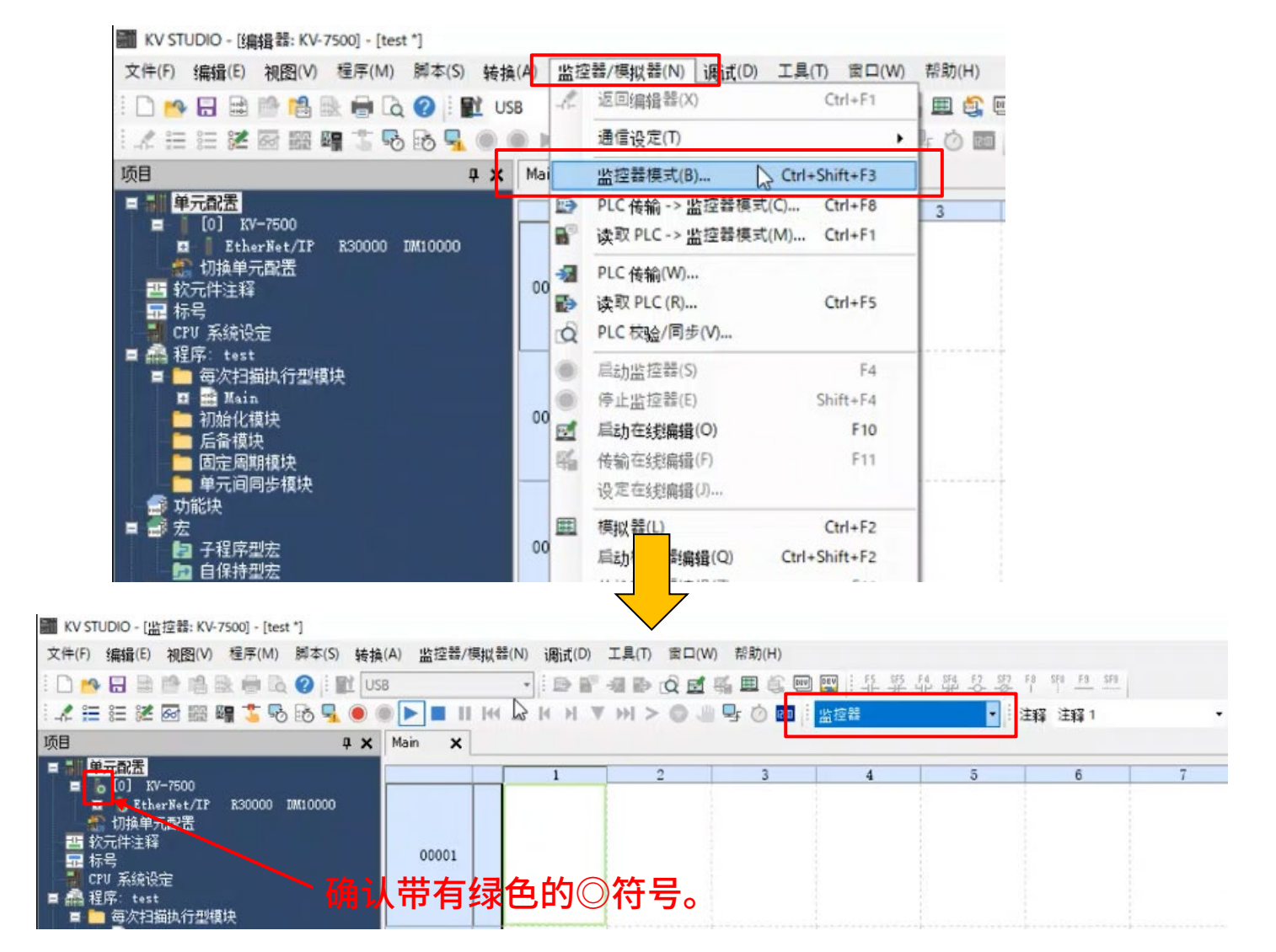

登录监控器窗口的设定

Oriental motor 东方马达 KEYENCE EtherNet/IP+AZ

#### 选择"监控器/模拟器"中的"登录监控器窗口"。

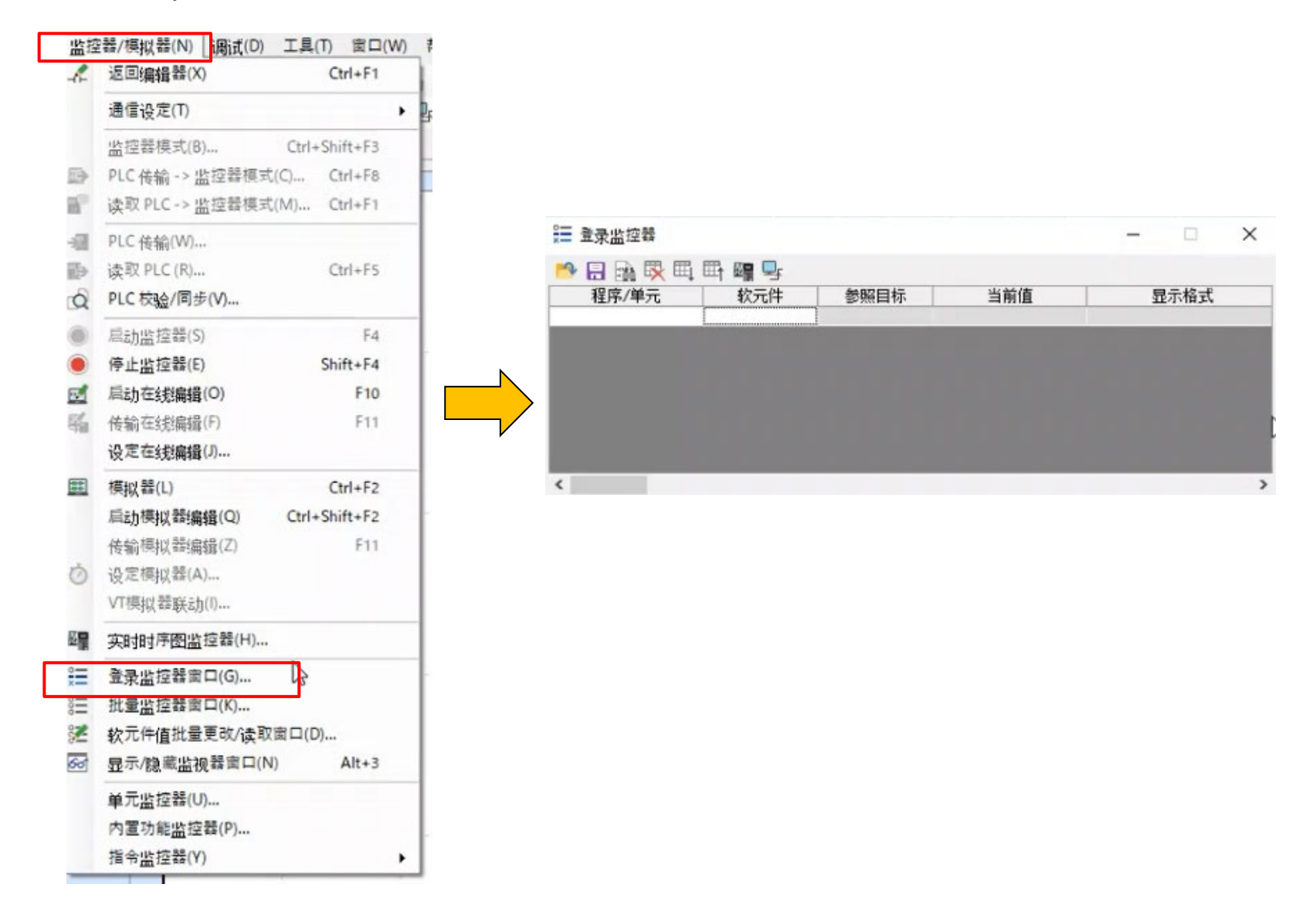

### 登录监控器窗口的设定

东方马达 KEYENCE\_EtherNet/IP+AZ

**Oriental motor** 

#### 双击"软元件",输入"w02"。

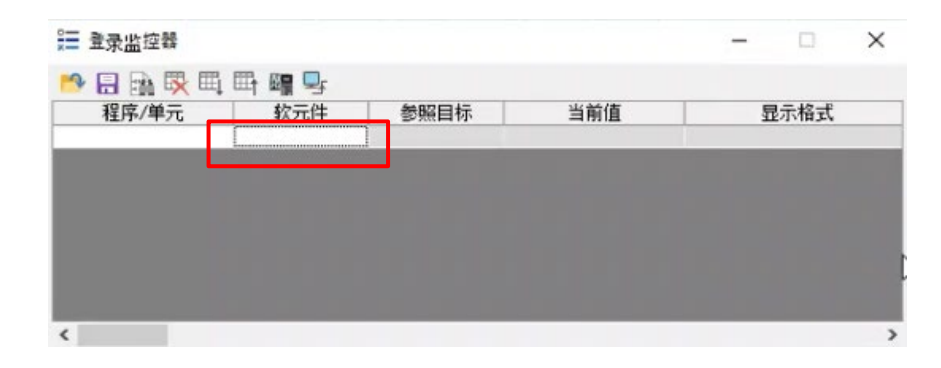

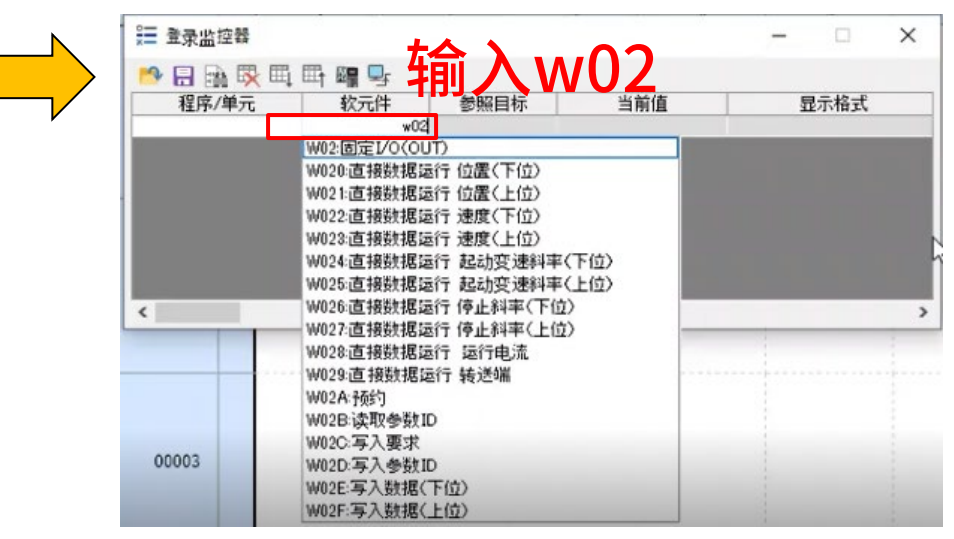

### 登录监控器窗口的设定

同样的步骤,按以下红框内容添加软元件至登录控制器窗口。并更改显示格式。 第21页添加的软元件注释会自动显示在登录监控器的"注释"列中。

| 🔊 🖪 🖻 🕵 | 🖽 🖽 🚂 🖳    |      |                     |              |     |    |             |
|---------|------------|------|---------------------|--------------|-----|----|-------------|
| 程序/单元   | <u>软元件</u> | 参照目标 | 当前值                 | 显示格式         | 设定值 | 接点 | 注释          |
|         | ¥02        | -    | 0000 0000 0111 0000 | 16 位二进制数     |     | 1  | 固定I/0 (OUT) |
|         | W01E       | -    | 0000 0000 0000 0000 | 16 位二进制数     |     |    | 固定I/0(IN)   |
|         | W02D       | -    | \$0000              | 16 位十六进制数    |     |    | 写入参数ID      |
|         | W02E       | -    | 0                   | 有符号 32 位十进制数 |     |    | 写入数据(下位     |
|         | W02C       | -    | 0                   | 16 位十进制数     |     |    | 写入要求        |
|         | W010       | -    | 0000 0000 0000 0000 | 16 位二进制数     |     |    | 读取/写入状态     |
|         | W011       | -    | \$00.00             | 16 位十六进制数    |     |    | 写入参数ID_R    |
|         | 904        | -    | 0                   | 有符号 32 位十讲制数 | 1   |    | 检测位置(下位     |

### 确认输出信号

Oriental motor 东方马达 KEYENCE EtherNet/IP+AZ

#### 可通过固定I/O(OUT)确认驱动器的输出信号。 在下面的示例中,可以确认到固定I / O(OUT)的第5 bit为1(READY输出为ON)。

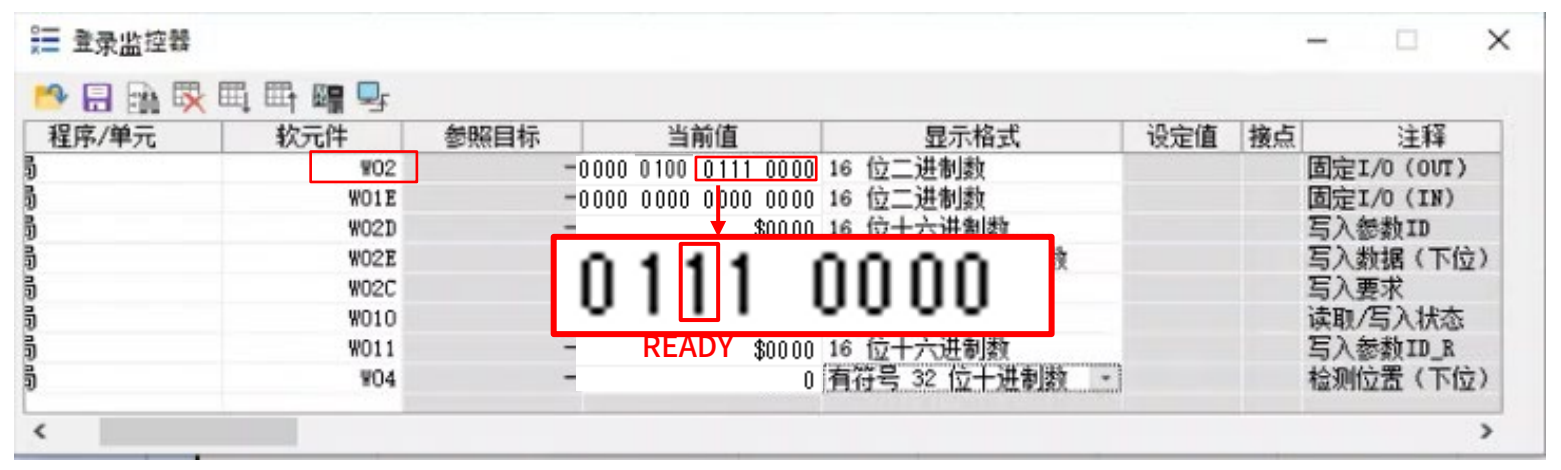

#### ■AZ系列 固定I/O(OUT)

|     |             | •                                                                                                    |
|-----|-------------|----------------------------------------------------------------------------------------------------|
| Bit | Name        | Description                                                                                                    |
| 0   | SEQ-BSY     | This is output when stored data operation is being performed.                                                                                                    |
| 1   | MOVE        | This is output when the motor operates.                                                                                                    |
| 2   | IN-POS      | This is output when positioning operation is complete.                                                                                                    |
| 3   | START_R     | A response to a input signal is output.                                                                                                    |
| 4   | HOME-END    | This is output when high-speed return-to-home operation or return-to-home<br>operation is complete, or position preset is executed.                                                                                                    |
| 5   | READY       | This is output when the driver is ready to operate.                                                                                                    |
| 6   | DCMD-RDY    | This is output when the driver is ready to start direct data operation.                                                                                                    |
| 7   | ALM-A       | The alarm status of the driver is output. (Normally open)                                                                                                    |
| 8   | TRIG_R      |                                                                                                    |
| 9   | TRIG-MODE_R | A response to a input signal is output.                                                                                                    |
| 10  | SET-ERR     | This is output when an error occurs in any of the settings of operation type, position, operating speed, starting/changing speed rate, stopping deceleration, operating current, and forwarding destination for direct data operation. |
| 11  | EXE-ERR     | This is output when direct data operation is failed to execute.                                                                                                    |
| 12  | DCMD-FULL   | This is output when data is being written to the buffer area of direct data operation.                                                                                                    |
| 13  | STOP_R      | A response to a input signal is output.                                                                                                    |
| 14  | ETO-MON     | This is output when the driver is in the ETO-mode.                                                                                                    |
| 15  | TLC         | This is output when the output torque reaches the upper limit value.                                                                                                    |

※根据电动机和驱动器状态的不同,显示值会有所不同。

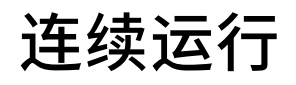

#### 把固定I/O(IN)的第15 bit设定为1(使RV-POS为ON),电动机执行 CCW方向运行。 运转速度使用运行数据No.0的速度(初始值 1000Hz)

| 爰 金录监控器 |      |     | 1000          | 0000             |       |     |                | - 0        | ×   |    |
|---------|------|-----|---------------|------------------|-------|-----|----------------|------------|-----|----|
| 程序/单元   | 秋元件  | 参照目 | RV-POS        |                  | 示格式   | 设定值 | 接点             | 注释         |     | ~  |
| 3       | ¥02  |     | - 00000100 0  | 100 0010 16 位二进  | 制数    |     | 固定             | EI/0 (0UT) | =   |    |
| 3       | W01E |     | - 1000 0000   | 0000 0000 16 位二进 | 制数    | 11  | 固定             | EI/O (IN)  | =   |    |
| 3       | W02D |     | -             | \$0000 16 位十六    | Carat |     |                | )          | =   |    |
| 5       | W02E |     | -             | 0 有符号 32         | 连续    | 运行中 | 、检注            | 刚(立日)      |     |    |
| 5       | W02C |     | -             | 0 16 位十进         |       |     | ) <u>14</u> 7. |            | =   |    |
| 5       | W010 |     | - 0000 0000 0 | 1000 0000 16 位二计 | ′ 罟会  | 自动更 | 新。             |            | =   |    |
| 5       | W011 |     | 1.7           | \$0000 16 🔂      |       |     | 1410           | J          | =   |    |
| 3       | ¥04  |     | -             | -3972 有符号 32     | 立于进制级 |     | 恒別             | UNCE V PIX | ) - |    |
| <       |      |     |               |                  |       |     |                |            | 把B  | 3i |

#### 把Bit15 (RV-POS)设定为 OFF,可停止电动机运行。

#### ■AZ系列 固定I/O(IN)

| Bit | Name      | Description                                                                                                    | Initial value |
|-----|-----------|----------------------------------------------------------------------------------------------------|---------------|
| 0   | FW-JOG    | This is used to execute JOG operation in the forward direction.                                                                                                    |               |
| 1   | RV-JOG    | This is used to execute JOG operation in the reverse direction.                                                                                                    | 1             |
| 2   | Reserved  | A value is disregarded.                                                                                                    |               |
| 3   | START     | This is used to execute stored data operation.                                                                                                    | 1             |
| 4   | ZHOME     | This is used to execute high-speed return-to-home operation.                                                                                                    |               |
| 5   | STOP      | This is used to stop the motor.                                                                                                    | 1             |
| б   | FREE      | This is used to shut off the motor current to remove the motor<br>excitation.<br>In the case of an electromagnetic brake motor, the electromagnetic<br>brake is released. |               |
| 7   | ALM-RST   | This is used to reset the alarm being generated presently.                                                                                                    | 0             |
| 8   | TRIG      | This is used to execute direct data operation.                                                                                                    |               |
| 9   | TRIG-MODE | This is used to set the judgment level for the TRIG.<br>0: Start at ON edge<br>1: Start at ON level                                                                       |               |
| 10  | ETO-CLR   | This is used to release the ETO-mode.                                                                                                    |               |
| 11  | Reserved  | A value is disregarded.                                                                                                    | 1             |
| 12  | FW-JOG-P  | This is used to execute inching operation in the forward direction.                                                                                                    |               |
| 13  | RV-JOG-P  | This is used to execute inching operation in the reverse direction.                                                                                                    |               |
| 14  | FW-POS    | This is used to execute continuous operation in the forward direction.                                                                                                    |               |
| 15  | RV-POS    | This is used to execute continuous operation in the reverse direction.                                                                                                    |               |

### 定位运行

Oriental motor 东方马达 KEYENCE EtherNet/IP+AZ

演示如何使用驱动器正面的HOME PRESET键,将当前位置设定为"0"。 (此设定的目的是为了可以在之后进行定位运行时,更容易确认电动机是否正常工作。)

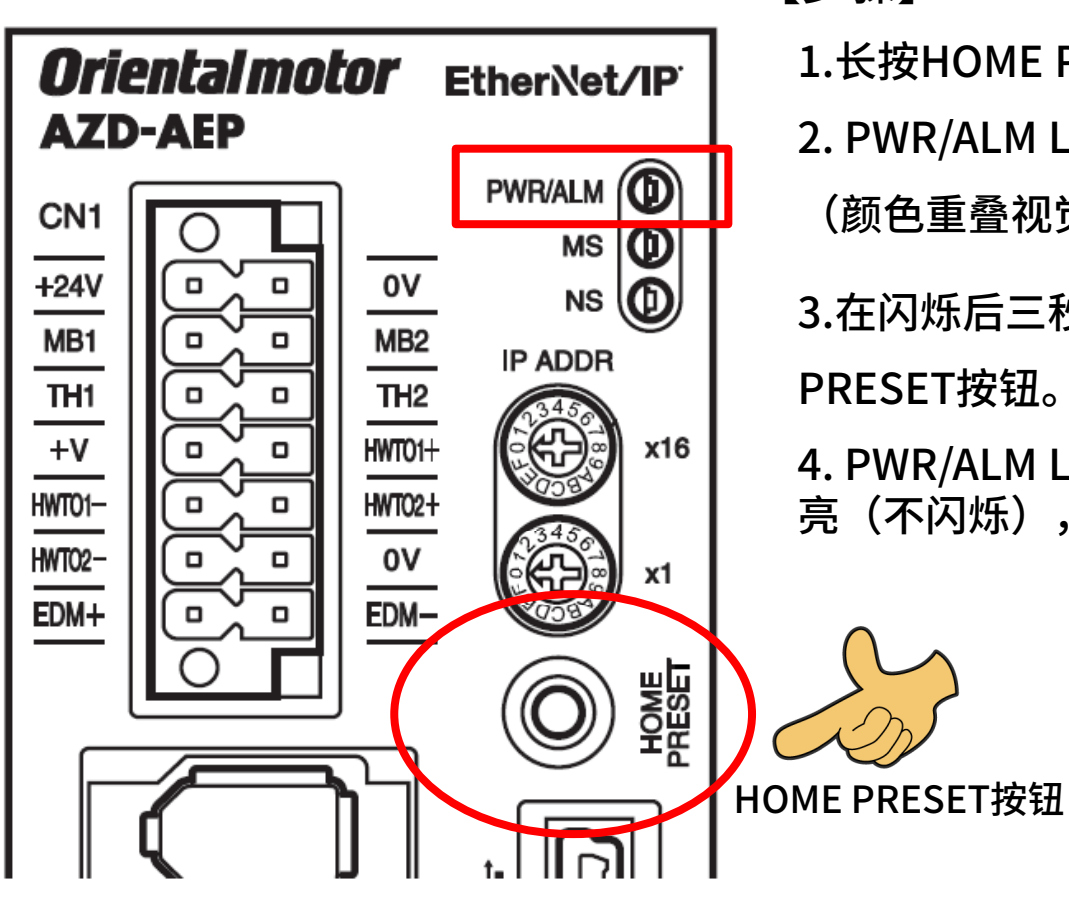

【步骤】

1.长按HOME PRESET按钮一秒。

2. PWR/ALM LED的红色和绿色同时闪烁。

(颜色重叠视觉上为橘色。)

3.在闪烁后三秒以内,重新再按一下HOME PRESET按钮。

4. PWR/ALM LED在红色和绿色同时闪烁后,仅绿灯 亮(不闪烁),当前位置设定为"0"。

### 执行定位运行

写入运行数据。

| ₩ 登录监控器 |         |      |                     |              |     |            | ×   |
|---------|---------|------|---------------------|--------------|-----|------------|-----|
| 🍋 🗟 🗟 🐯 | 🆽 🖽 🖷 🖳 |      |                     |              |     |            |     |
| 程序/单元   | 软元件     | 参照目标 | 当前值                 | 显示格式         | 设定值 | 接点 注释      | -   |
| 0       | ¥02     | -    | 0000 0000 0111 0000 | 16 位二进制数     |     | 固定I/0(0VT) | =   |
| 6       | W01E    | -    | 0000 0000 0000 0000 | 16 位二进制数     |     | 固定I/0(IN)  | =   |
| 6       | W02D    | -    | \$0C01              | 16 位十六进制数    |     | 写入参数ID     | =   |
| ð       | WOZE    | -    | 5000                | 有符号 32 位十进制数 |     | 写入数据(下位)   |     |
| 6       | W02C    | -    | 0                   | 16 位十进制数     |     | 写入要求       |     |
| 5       | W010    | -    | 0000 0000 0000 0000 | 16 位二进制数     |     | 读取/写入状态    | =   |
| 5       | W011    | -    | \$00.00             | 16 位十六进制数    | N   | 写入参数ID_R   | =   |
| 5       | ¥04     | -    | 0                   | 有符号 32 位十进制数 | 45  | 检测位置(下位)   |     |
| <       |         |      |                     |              |     |            | > ~ |

1) W02D: 0C01h (运行数据No.0 的"位置"参数ID) W02E: 5000 (位置5000步)

**Oriental motor** 

东方马达

KEYENCE\_EtherNet/IP+AZ

| 程序/单元 | 软元件  | 参照目标 | 当前值                 | 显示格式         |    | 设定值 | 接点 | 注释         |   |
|-------|------|------|---------------------|--------------|----|-----|----|------------|---|
|       | ¥02  | -    | 0000 0000 0111 0000 | 16 位二进制数     |    |     |    | 固定I/0(0UT) |   |
|       | W01E | -    | 0000 0000 0000 0000 | 16 位二进制数     |    |     |    | 固定I/0(IN)  | = |
|       | W02D | -    | \$0C01              | 16 位十六进制数    |    |     |    | 写入参数ID     | = |
|       | W02E | -    | 5000                | 有符号 32 位十进制数 |    |     |    | 写入数据(下位)   | = |
|       | W02C | -    | 1                   | 16 位十进制数     |    |     |    | 写入要求       | = |
|       | W010 | -    | 0000 0001 0000 0000 | 16 位二进制数     |    |     |    | 读取/写入状态    | = |
|       | W011 | -    | \$0C01              | 16 位十六进制数    | N  |     |    | 写入参数ID_R   | = |
|       | ¥04  | -    | 0                   | 有符号 32 位十进制数 | 45 |     |    | 检测位置(下位)   | Ξ |
| <     |      |      |                     |              |    |     |    |            | - |

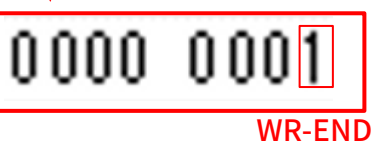

2) W02C: 0001h(把WR-REQ设 定为ON) ※在ON边缘触发执行写入。

3) 确认应答值。 W010:确认WR-END的bit 是否为1。 W011:0C01h((运行数据 No.0的"位置"参数ID) 确认0C01h已写入W011后, 把WR-REQ设定为OFF。

**Oriental motor** 东方马达 KEYENCE\_EtherNet/IP+AZ

#### 执行定位运行

| 🔊 🗟 🗟 🕵 | 티 타 태 - |      |                       |              |     |    |            |   |   |
|---------|---------|------|-----------------------|--------------|-----|----|------------|---|---|
| 程序/单元   | 软元件     | 参照目标 | 当前值                   | 显示格式         | 设定值 | 接点 | 注释         |   | - |
|         | ¥02     |      | -0000 0100 0100 1100  | 16 位二进制数     |     |    | 固定1/0(007) | = |   |
|         | W01E    |      | - 0000 0000 0000 1000 | 16 位二进制数     |     |    | 固定I/0(IN)  | = |   |
|         | W02D    |      | - \$0001              | 16 位十六讲割数    |     |    | 写入参数ID     | = |   |
|         | W02E    |      |                       |              |     |    | 写入数据(下位)   | - |   |
|         | W02C    |      | 0.00                  | 0 1000       |     |    | 写入要求       | = |   |
|         | W010    |      | - 0000 0              |              |     |    | 读取/写入状态    | = |   |
|         | W011    |      |                       | START        |     |    | 写入参数ID_R   | = |   |
|         | 904     |      | - 5000                | 有符号 32 位十进制数 |     |    | 检测位置(下位)   | = |   |
| 2       |         |      |                       |              |     |    |            | > |   |

4)

把W01E的第3 bit (START) 设定为ON,电动机会移动5000 步。初始值为5转。电动机动作 后,把START设定为OFF。

### 直接数据运行的方法

Oriental motor 东方马达 KEYENCE\_EtherNet/IP+AZ

AZ系列搭载了直接数据运行功能。 直接数据运行是指,可以将"数据写入"与"运行开始"同时进行的模式。 适用于,需要频繁更改位置(移动量)、速度等运行数据,或需要对位置进行微调的用途。

以下是用于直接数据运行的软元件。 在"登录监控器"窗口中追加以下软元件。并如下更改显示格式。

| 言 登录监控器  |         |      |                     |              |      |            | _       |      | × |
|----------|---------|------|---------------------|--------------|------|------------|---------|------|---|
| 19 🖬 🐘 🐯 | 때 때 때 모 |      |                     |              |      |            |         |      |   |
| 程序/单元    | 软元件     | 参照目标 | 当前值                 | 显示格式         | 1 接点 |            | 注释      |      |   |
| 5        | W01E    | -    | 0000 0000 0000 0000 | 16 位二进制数     |      | 固定I/0 (IN) |         |      |   |
| 5        | W01F    | -    | 0                   | 16 位十进制数     |      | 直接数据运行     | 运行方式    |      |   |
| 5        | #020    | -    | 0                   | 有符号 32 位十进制数 | _    | 直接数据运行     | 位置(下位)  |      |   |
| 5        | W022    | -    | 0                   | 有符号 32 位十进制数 |      | 直接数据运行     | 速度(下位)  |      | = |
| 5        | W024    | -    | 0                   | 32 位十进制数     |      | 直接数据运行     | 起动变速斜率  | (下位) | = |
| 5        | W026    | -    | 0                   | 32 位十进制数     |      | 直接数据运行     | 停止斜率(下位 | 立)   | = |
| 5        | W028    | -    | 0                   | 16 位十进制数     |      | 直接数据运行     | 运行电流    |      |   |
| 5        | W029    | -    | 0                   | 16 位十进制数     |      | 直接数据运行     | 转送端     |      |   |
| 5        | ¥04     | -    | 0                   | 有符号 32 位十进制数 | +    | 检测位置(下     | 位)      |      | = |
|          |         |      |                     |              |      |            |         |      |   |
|          |         |      |                     |              |      |            |         |      |   |
| <        |         |      |                     |              |      |            |         |      | > |

Oriental motor 东方马达 KEYENCE EtherNet/IP+AZ

直接数据运行的执行条件可以选择固定I/O(IN)的ON边缘触发(Edge Trigger)或ON水平触发(Level Trigger)。条件在固定I/O(IN)的TRIG-MODE中选择。此外,根据TRIG-MODE的设定,直接数据运行可能会意外启动。试运行时请注意安全。

使用ON边缘触发(Edge Trigger)执行时 →把TRIG信号设定为ON,开始运行。 启动下一个运行时需要把TRIG设定为OFF,根据需要更改运行数据后,再次把TRIG设定为ON。

使用ON水平触发(Level Trigger)执行时 →保持TRIG信号为ON。变更直接数据运行的数据信息后,开始运行。 无需对TRIG进行ON/OFF。

## 直接数据运行ON边缘触发(Edge Trigger)

Oriental motor 东方马达 KEYENCE EtherNet/IP+AZ

直接数据运行的执行条件可以选择固定I/O(IN)的ON边缘触发(Edge Trigger )或 ON水平触发(Level Trigger)。条件在固定I/O(IN)的TRIG-MODE中选择。

■使用ON边缘触发(Edge Trigger)执行时

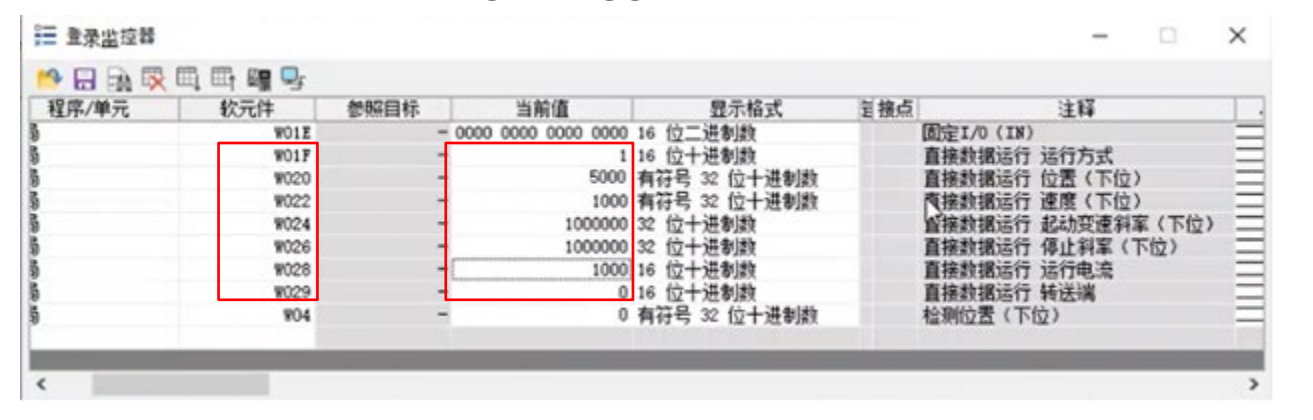

1) 参照左图将值写入各个软元件。

2)把TRIG输入信号(第8 bit)设定为ON,执行直接数据运行。电动机开始动作后,把TRIG输入信号设定为OFF。 3)确认检测位置。

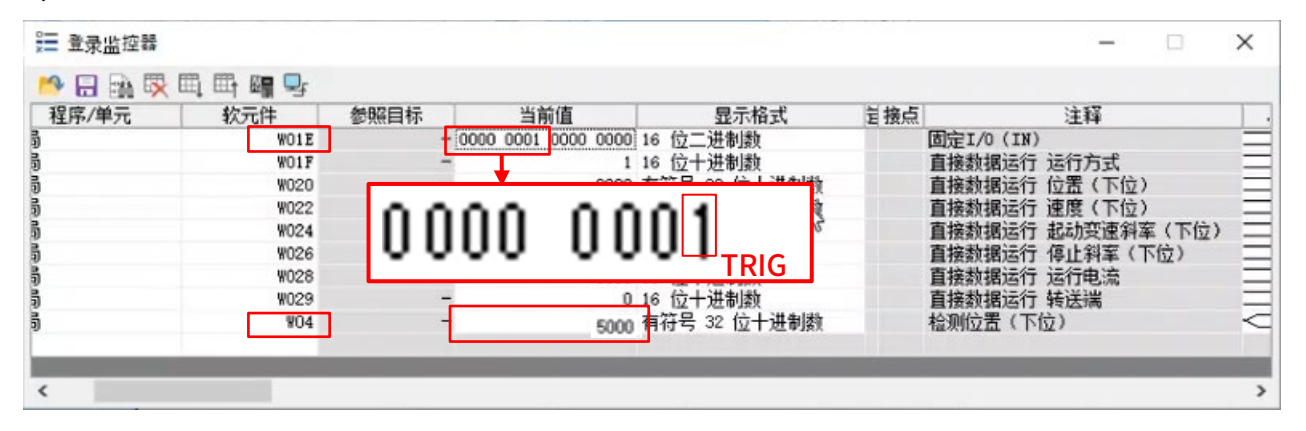

## 直接数据运行ON水平触发(Level Trigger)

东方马达 KEYENCE\_EtherNet/IP+AZ

**Oriental motor** 

#### ■使用ON水平触发(Level Trigger)执行时 通过MEXE02支援软件把"Direct data operation trigger setting"参数设定为"Position", 写入驱动器。

| > Parameter                                              | 9  | Current control mode                                                    | Follow the CCM input         |
|----------------------------------------------------------|----|-------------------------------------------------------------------------|------------------------------|
| V                                                        | 10 | Servo emulation (SVE) ratio[%]                                          | 100.0                        |
| 🖃 Data                                                   | 11 | SVE position loop gain                                                  | 10                           |
| 🛃 (p1) Operation data                                    | 12 | SVE speed loop gain                                                     | 180                          |
| (p2) Operation I/O event                                 | 13 | SVE speed loop integral time constant[ms]                               | 100.0                        |
| (n3) Extended operation data catting                     | 14 | Automatic current cutback function                                      | Enable                       |
|                                                          | 15 | Automatic current cutback switching time[ms]                            | 100                          |
|                                                          | 16 | Operating current ramp up rate[ms/100%]                                 | 0                            |
| 🝠 (p4) Base settings                                     | 17 | Operating current ramp down rate[ms/100%]                               | 0                            |
| 📝 (p5) Motor & Mechanism(Coordinates/JOG/Home operation) | 18 | Electronic damper function                                              | Enable                       |
| 🃝 (p6) ETO & Alarm & Info                                | 19 | Resonance suppression control frequency[Hz]                             | 1,000                        |
| (p7) I/O action and function                             | 20 | Resonance suppression control gain                                      | 0                            |
| (p8) Direct-IN function                                  | 21 | Deviation acceleration suppressing gain                                 | 45                           |
| (p9) Direct-OUT function                                 |    | Software overtravel                                                     | Deceleration stop with alarm |
| (p10) Remote-IN function                                 |    | Positive software limit[step]                                           | 2,147,483,647                |
|                                                          | 24 | Negative software limit[step]                                           | -2,147,483,648               |
| (p11) EXT-IN & VIR-IN & USR-OUT function(Extend)         | 25 | Preset position[step]                                                   | 0                            |
| [27] (p12) Communication & D'F                           | 26 | Starting speed[Hz]                                                      | 500                          |
| N. Manitar                                               | 27 | Acceleration/deceleration unit                                          | kHz/s                        |
| > Monitor                                                | 28 | Permission of absolute positioning without setting absolute coordinates | Disable                      |
| Operation                                                | 29 | Direct data operation zero speed command action                         | Deceleration stop            |
| 🔀 (m1) Teaching, remote operation                        | 30 | Direct data operation trigger setting                                   | Position                     |
| Monitor                                                  | 31 | Command data access area (for AR FLEX operation data address)           | Operation Data Area          |

| ፪ 登录监控器   |       |      |                     |              |     |            | -      |       | × |
|-----------|-------|------|---------------------|--------------|-----|------------|--------|-------|---|
| 👏 🖯 🗟 🐼 🛛 | E E E |      |                     |              |     |            |        |       |   |
| 程序/单元     | 软元件   | 参照目标 | 当前值                 | 显示格式         | 包接点 |            | 注释     |       |   |
| 1         | W01E  | -    | 0000 0001 0000 0000 | 16 位二进制数     |     | 固定I/0 (IN) |        |       |   |
|           | W01F  | -    | 1                   | 6 位十进制数      |     | 直接数据运行     | 运行方式   |       |   |
|           | W020  | -    | 7000                | 有符号 32 位十进制数 |     | 直接数据运行     | 位置(下位) |       |   |
|           | W022  | -    | 1000                | 有符号 32 位十进制敞 |     | 直接数据运行     | 速度(下位) |       |   |
|           | W024  | -    | 1000000             | 12 位十进制数 いる  |     | 直接数据运行     | 起动变速斜率 | 【(下位) |   |
|           | W026  | -    | 1000000             | 12 位十进制数     |     | 直接数据运行     | 停止斜室(下 | (位)   |   |
|           | W028  | -    | 1000                | 6 位十进制数      |     | 直接数据运行     | 运行电流   |       |   |
|           | W029  | -    | 0                   | 16 位十进制数     |     | 直接数据运行     | 转送端    |       |   |
|           | ¥04   | -    | 7000                | 有符号 32 位十进制数 |     | 检测位置(下位    | 位)     |       | < |

#### り 参照左图设置软元件。

## 直接数据运行ON水平触发(Level Trigger)

Oriental motor 东方马达 KEYENCE EtherNet/IP+AZ

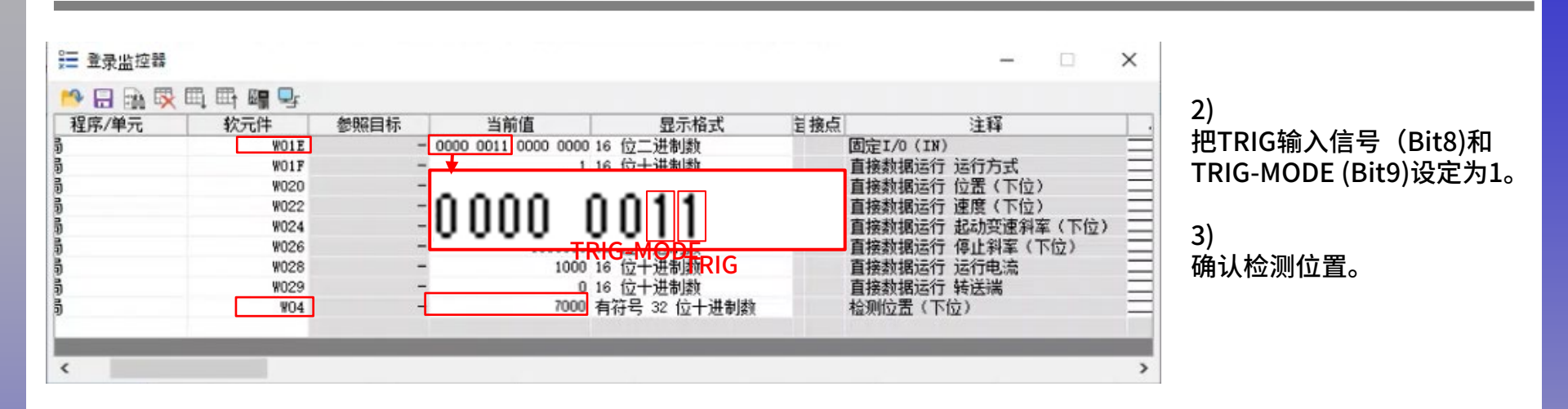

#### 4)保持TRIG输入信号为ON,写入7000至 W020(直接数据运行 位置(下位)。位置数据写入后,电动机开始动作。

| A 🖪 🗗 🐼 |      |      |                     |              |     |            |        |      |   |
|---------|------|------|---------------------|--------------|-----|------------|--------|------|---|
| 程序/单元   | 软元件  | 参照目标 | 当前值                 | 显示格式         | 目接点 |            | 注释     |      | T |
|         | W01E | -    | 0000 0011 0000 0000 | 16 位二进制数     |     | 固定I/0 (IN) |        |      |   |
|         | W01F | -    | 1                   | 16 位十进制数     |     | 直接数据运行     | 运行方式   |      |   |
|         | W020 | -    | 3000                | 有符号 32 位十进制数 |     | 直接数据运行     | 位置(下位) |      |   |
|         | W022 | -    | 1000                | 有符号 32 位十进制数 |     | 直接数据运行     | 速度(下位) |      | 1 |
|         | W024 | -    | 1000000             | 32 位大进制数     |     | 直接数据运行     | 起动变速斜率 | (下位) | 1 |
|         | W026 | -    | 1000000             | 32 位毕进制数     |     | 直接数据运行     | 停止斜室(下 | (立)  |   |
|         | W028 | -    | 1000                | 16 位十进制数     |     | 直接数据运行     | 运行电流   |      |   |
|         | W029 | -    | 0                   | 16 位十进制数     |     | 直接数据运行     | 转送湍    |      |   |
|         | ¥04  | -    | 3000                | 有符号 32 位十进制数 |     | 检测位置(下位    | 立)     |      | 1 |
|         |      |      |                     |              |     |            |        |      |   |

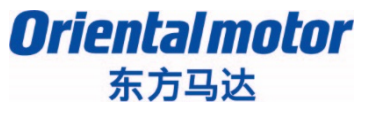

KEYENCE\_EtherNet/IP+AZ

| 修订履历     | 内容   |
|----------|------|
| 2019年8月  | 初版   |
| 2019年10月 | 错印校正 |
| 2019年12月 | 轻微修正 |